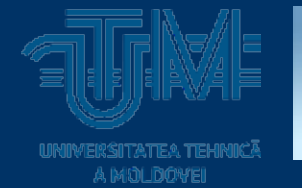

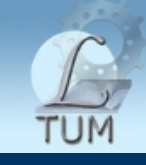

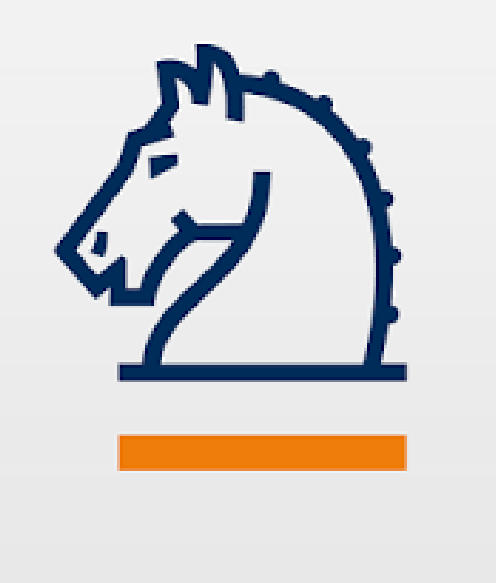

# Ghid de utilizare SPRINGERLink

Valentina Nastas Biblioteca Tehnico-științifică, UTM

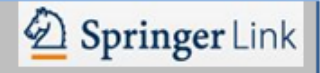

### Baze de date. Definiție. Clasificare

**Baza de date** este unul dintre instrumentele fundamentale utilizat pentru organizarea informației.

Baza de date reprezintă o colecție de date organizate pentru a facilita căutarea și regăsirea rapidă prin intermediul calculatorului.

Fiecare sistem de regăsire a informației asigură accesul la un set de documente.

Un **document** reprezintă un obiect care este regăsit de un sistem de regăsire a informației. Ex.: carte, revistă, articol, capitol. După funcția îndeplinită, bazele de date științifice pot fi :

Baze de date bibliografice (de referință) – conțin date bibliografice și suplimentare referitoare la cărți, articole din periodice, rapoarte, lucrări de la conferințe, disertații, brevete, etc.

Baze de date tip sursă pot fi:

☑ full-text – care conțin textul integral sau fragmente din documente (cărți, articole etc);

☑ numerice - care furnizează statistici, date financiare, rezultate ale diverselor studii, proprietăți fizice sau chimice ale substanțelor.

Interacțiunea cu baza de date online este asigurată prin intermediul interfeței cu utilizatorul. În urma parcurgerii unor articole eligibile, utilizatorul își poate rafina (detalia) cererea de informații precum și modul de interogare a sistemului.

# SpringerLink

D Springer Link

Ghidul în cauză are scopul să familiarizeze potențialii utilizatori cu procesul de căutare și regăsire a informației în baza de date *SpringerLink* - platformă cu publicații electronice editate de editura *Springer*.

**SpringerLink** este o bază de date interactivă ce reunește biblioteci virtuale grupate pe domenii. Platforma de cercetare **SpringerLink** pune la dispoziție *reviste*, *cărți* și *lucrări de referințe* din domeniul științei, tehnicii și medicinii.

### Domenii acoperite:

⊃inginerie,

- arhitectură şi design,
- Imatematică şi statistică,
- fizică şi astronomie,
- chimie şi ştiinţa materialelor,
- ştiinţa calculatoarelor,
- stiinţe biomedicale şi medicale,
- stiinte comportamentale,
- afaceri şi economie,
- mediu înconjurător,
- ştiinţe umane,
- ştiinţe sociale şi drept.

# Pagina principală (Home Page)

| Der Springer Link                                                                                                    | (4)                                                           | * Sign                                                    | 1) $(2)^*$ $(3)^*$                                                                            | Accesarea platformei                                                                                                    |
|----------------------------------------------------------------------------------------------------|---------------------------------------------------------------|-----------------------------------------------------------|-----------------------------------------------------------------------------------------------|----------------------------------------------------------------------------------------------------|
| (5) Sewen                                                                                                    |                                                               | Q #                                                       | 2 <b>x</b>                                                                                    | SpringerLink                                                                                                    |
| Home Contact Us (6)                                                                                                    |                                                               |                                                           |                                                                                               | <u>http://link.springer.com</u>                                                                                                    |
| Browse by discipline Architecture & Design Astronomy Biomedical Sciences Business & Management Chemistry Computer Science Barth Sciences & Geography Economics Education & Language Energy Engineering Environmental Sciences Food Science & Nutrition Elw Eulie Sciences Materials Mathematics Mathematics Mathematics Mathematics Philosophy Physics Psychology Public Heath Social Sciences Statistics Browe 334437 resures Astrones Statistics Browe 334437 resures Astrones Statistics Browe 334437 resures Chapters Statistics Chapters Statistics Browe 334437 resures Statistics Browe 334437 resures Sciences Statistics Browe 334437 resures Sciences Statistics Browe 334437 resures Sciences Scienc | Providing resea<br>documents from<br>reference works          | rchers with access to n<br>n journals, books, serie<br>s. | nillions of scientific<br>es, protocols and<br>C<br>tooks and journals are available<br>oday. | <ul> <li>U Interfaţa este alcătuită din 4 diviziuni:</li> <li>A. Diverse Opţiuni</li> <li>(1) trimitere către logare;</li> <li>(2) limba de afişare;</li> <li>(3) tipul de ediţie Academic/Corporation;</li> <li>(4) opţiuni de căutare;</li> <li>(5) revenire la pagina principală;</li> <li>(6) date de contact;</li> <li>B. Posibilităţi de Răsfoire (Browse) după disciplină sau tip de publicaţie;</li> <li>C. Aria de Conţinut (Content Area);</li> <li>D. Informaţii legate de editura</li> </ul> |
| Over 8 million scientific decrements at your formation                                                                                                    |                                                               |                                                           |                                                                                               | Springer.                                                                                                    |
| Our Content                                                                                                    | Der Sites                                                     | Help & Contects                                           | Rowert Sy Fordprine T                                                                         |                                                                                                    |
| Anna Ba                                                                                                    | inger Joe                                                     | Control to<br>Report to                                   | D                                                                                             |                                                                                                    |
| Rock Belley By<br>Problem<br>Referred Youky                                                                                                    | a gu Maarida                                                  |                                                           |                                                                                               |                                                                                                    |
| © Springer International Professing AC, PartorSpringer Science+Extra<br>Not logard b - Technical Unite in the Official Technic 2007/000                                                                                                    | bert Beda<br>Die 1953 Nother (2009)27075 Schutte Howerder Sch | N/ AC 40 TILLING (2010)-101 (201)                         | » Prikacy Policy Steclalities, General Terms & Condition                                      |                                                                                                    |

# Pagina principală - Aria de conținut

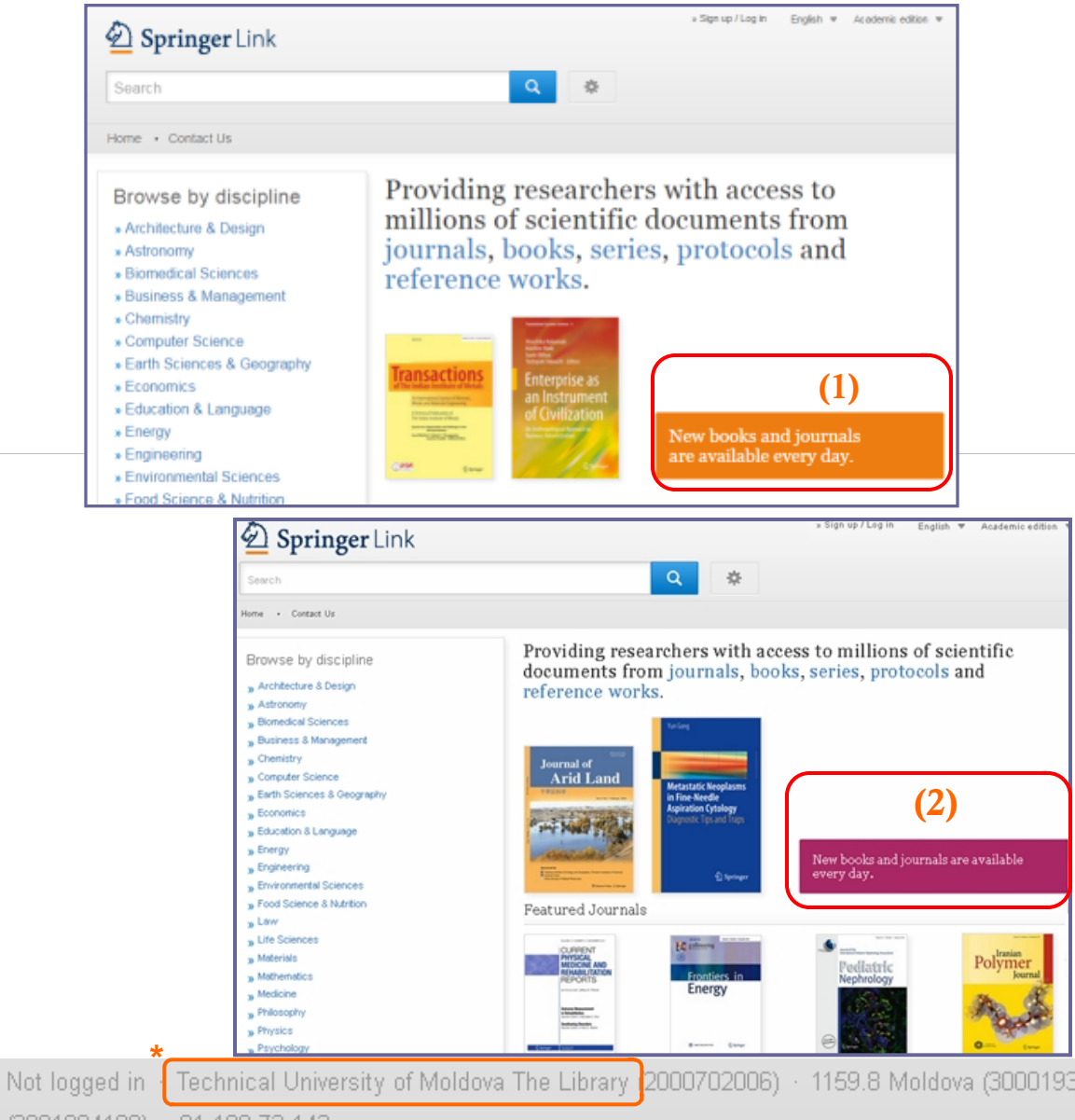

Aria de conținut are două scheme de culori pentru a semnaliza dacă utilizatorul este recunoscut sau nu.

D Springer Link

1. Culoarea oranj reprezintă un utilizator anonim.

2. Culoarea roz reprezintă un utilizator recunoscut.

Când utilizatorul accesează http://link.springer.com de la un calculator cu IP cunoscut de platforma SpringerLink, automat este recunoscut ca fiind utilizator al institutiei\* care este abonată la publicatiile Springer.

1159.8 Moldova (3000193808) · Scientific Knowledge Services AG c/o Treureva

### Crearea unui cont de logare

Der Springer Link

| Springer Link (1)                                                                                                    | » Sign up / Log in                                                                                                  |
|----------------------------------------------------------------------------------------------------|----------------------------------------------------------------------------------------------------|
|                                                                                                    | Welcome back. Please log in. (3)                                                                                    |
| Don't have an account? (2)<br>Creating an account is easy, and helps us give you a more personalised experience.<br>Your Springer account is shared across many Springer sites including SpringerLink, Springer Materials,<br>Adis Insight, and Springer.com. | Email     Password       Log in     Forgotten password?       * Log in using a corporate account                    |
| First Name Last Name                                                                                                    | » Log in via Shibboleth or Athens<br>» Problems logging in?                                                         |
| Email Address                                                                                                    | Utilizatorii pot fi recunoscuţi dacă se<br>loghează cu adresa e-mail şi parolă.                                     |
| Your email address will be kept private                                                                                                    | Crearea unui cont de logare                                                                                         |
| Password     Password Confirmation       Afinimum 6 oharacters including at least 1 letter and 1 number     Image: Confirmation                                                                                                    | <ol> <li>Clic pe Sing Up/Log in ;</li> <li>Creați un cont de logare;</li> <li>Logați-vă la contul creat.</li> </ol> |
| By creating an account you agree to accept our terms of use                                                                                                    |                                                                                                    |
| Create account Clear                                                                                                    |                                                                                                    |

## Căutarea documentelor

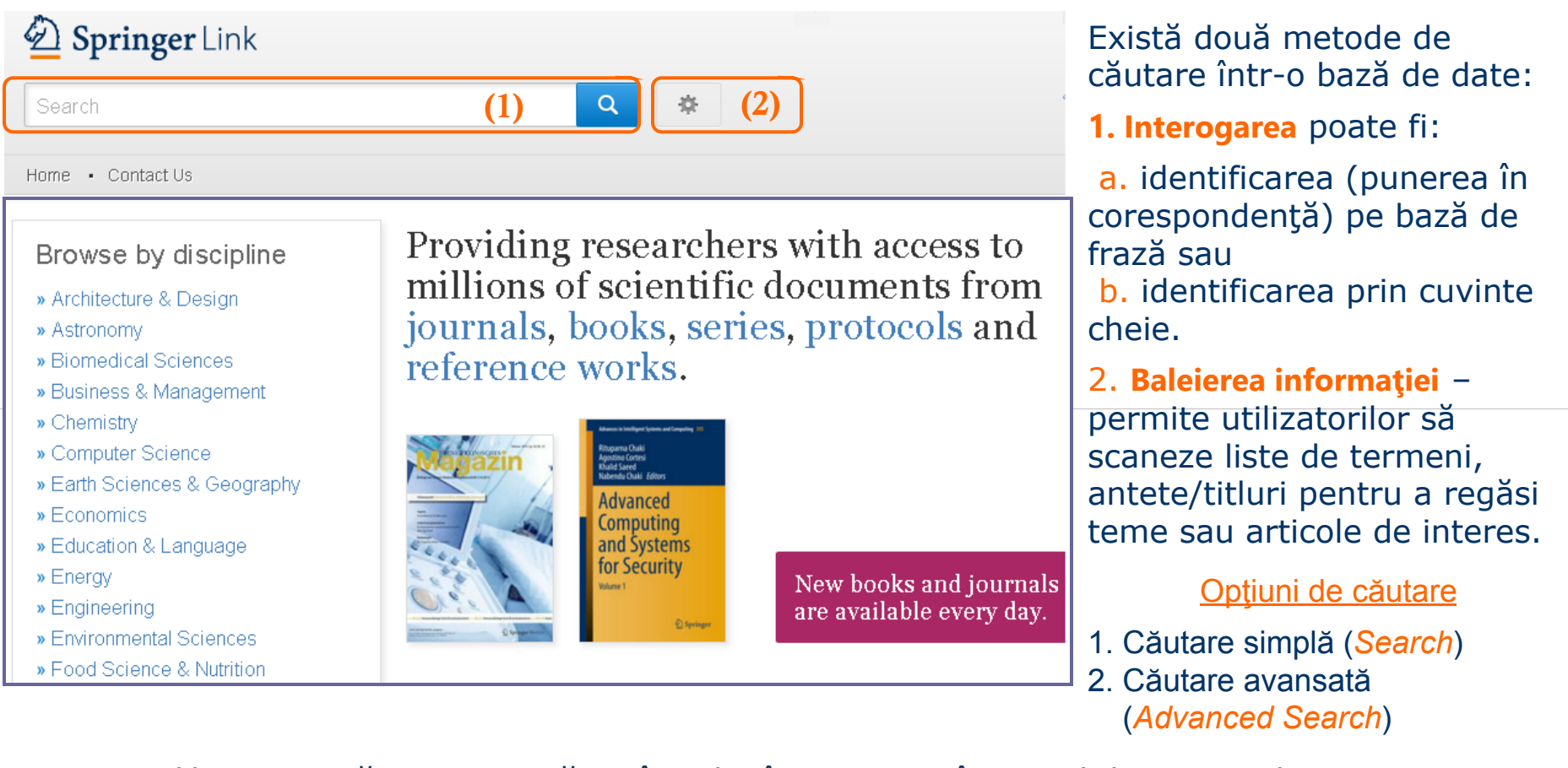

Termenul/termenii căutați pot apărea în titlu, în rezumat, în textul documentului etc.

<u>Remarcă</u>: Implicit la căutarea documentelor se vor returna titlurile care conțin termenii scriși în câmpurile de căutare fără a ține cont de drepturile de acces la resursele platformei SpringerLink.

### Căutarea avansată (Advanced Search)

| Advanced Search       Find Resources     Search Help                               |            | <ol> <li>Activaţi butonul Advanced Search</li> <li>Rafinaţi căutarea documentelor prin<br/>specificarea criteriilor de căutare în casetele<br/>de editare:</li> </ol> |
|------------------------------------------------------------------------------------|------------|----------------------------------------------------------------------------------------------------|
| with all of the words (2)                                                          |            | a. conțin toate cuvintele                                                                                                    |
|                                                                                    | (a)        | b. conțin fraza exactă                                                                                                    |
| with the exact phrase                                                              | (b)        | c. conțin unul din cuvintele                                                                                                    |
| with at least one of the words                                                     |            | d. nu conțin cuvintele                                                                                                    |
|                                                                                    | (C)        | e. titlul conține cuvintele                                                                                                    |
| without the words                                                                  | (1)        | f. autorul sau editorul este                                                                                                    |
| where the <b>title</b> contains                                                    | (d)        | g. publicate în perioada                                                                                                    |
| e.g. "Cassini at Saturn" or Saturn<br>where the <b>author</b> / <b>editor</b> is   | (e)        | 3. Dacă doriți să vedeți doar documentele<br>la care aveți acces debifați caseta " <i>Include</i><br><i>Preview-Only content</i> "                                    |
| e.g. "H.G.Kennedy" or Elvis Morrison<br>Show documents published                   | <b>(f)</b> | 4. Lansați căutarea prin activarea butonului<br>Search                                                                                                    |
| between and (g)<br>between<br>in<br>Include Preview-Only content (3)<br>Search (4) |            | Pentru detalii privind posibilităţile de<br>căutare şi utilizarea operatorilor booleeni<br>accesaţi : <u>http://link.springer.com/searchhelp</u>                      |

## Răsfoire documente (Browse)

D Springer Link

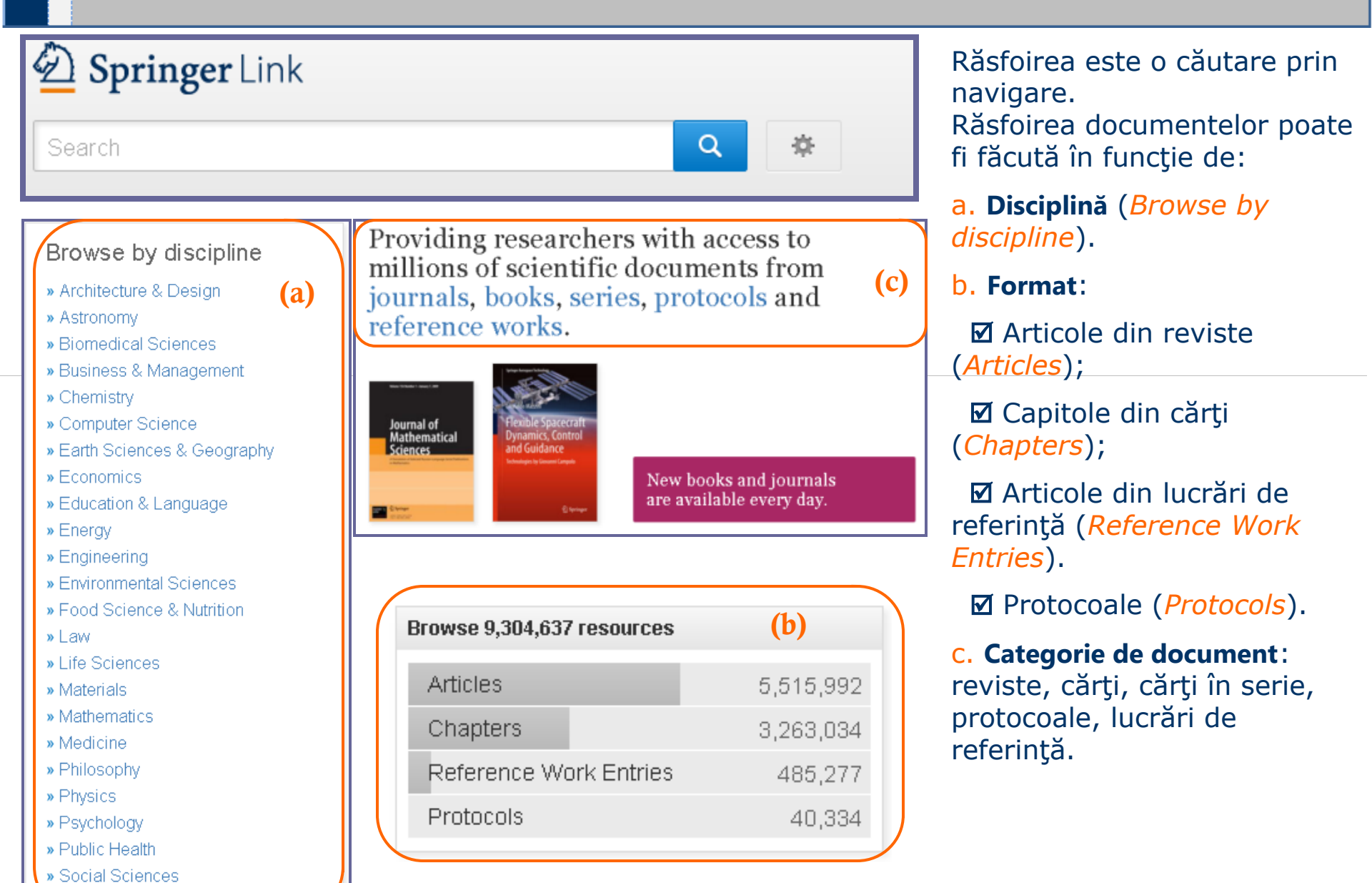

Statistics

### Pagina de rezultate - Căutare generală

| Home • Contact Us         |                                                                                                    |          |  |  |  |
|---------------------------|----------------------------------------------------------------------------------------------------|----------|--|--|--|
| Include Preview O content | Y     Image: Sort By Relevance     Image: Date Published     Image: Page: Date Published                                                                                  | ال (00 م |  |  |  |
| Content Type              | Article                                                                                                    |          |  |  |  |
| Chapter                   | Interactive and experiential design in smart textile products and                                                                                                    |          |  |  |  |
| Article                   | 9.477 applications                                                                                                    |          |  |  |  |
| Reference Work Entry 459  |                                                                                                    |          |  |  |  |
| Protocol                  | technology will disappear into our material environment, turning much of our environment is made up from<br>24 Sharon Baurley in Personal and Ubiquitous Computing (2004) |          |  |  |  |
| Discipline                | see all                                                                                                    |          |  |  |  |
| Chemistry                 | 5,388                                                                                                    |          |  |  |  |
| Engineering               | 4.322 The Study on Household Textile Products Decorative Design Method                                                                                                    |          |  |  |  |
| Economics                 | 3,731                                                                                                    |          |  |  |  |
| Life Sciences             | 3,353 ahundant species. This paper analyzes the skills and forms like the embroidery, nail bead, art weay                                                                 |          |  |  |  |
| Environmental Sciences    | Sciences 3,217 Xia Xue in Future Communication, Computing, Control and Management (2012)                                                                                  |          |  |  |  |
|                           | » Download PDF (518 KB)                                                                                                    |          |  |  |  |
| Subdiscipline             | see all                                                                                                    |          |  |  |  |
| Porymer Science           |                                                                                                    |          |  |  |  |
| Biotecninology            | The Design of the Folding Device for the Production of 3D Textile                                                                                                    |          |  |  |  |
| Production Engineering    | 1,450 Products                                                                                                    |          |  |  |  |
| Acriculture               | The contribution describes a system of mechanical forming 3D textile products of thickness 4-18 mm made                                                                   |          |  |  |  |
| - Mineratorio             | J. Hanuš, P. Rvdlo, L. Ševčik, M. Konečný in Modern Methods of Construction Design (2014)                                                                                 |          |  |  |  |
| Language                  | » Look Inside » Get Access                                                                                                    |          |  |  |  |
| English                   | 19,795                                                                                                    |          |  |  |  |
| German                    | 158 Article Open A                                                                                                    | Access   |  |  |  |
| French                    | <sup>39</sup> The process of designing interior textile products & the influence of                                                                                       |          |  |  |  |

Introduceţi în caseta Search termenii sau fraza de căutare şi apăsaţi tasta Enter sau clic pe butonul

D Springer Link

Implicit căutările dvs vor returna toate documentele care conţin cuvintele cheie introduse în caseta de căutare fără a ţine cont de registrul literei (litera mare sau mică) şi de dreptul de acces la document.

Secţiunea în care este încadrat documentul la care nu aveţi acces la conţinut are simbolul unei lăcăţi în colţul stânga-sus.

Dacă doriţi să limitaţi căutarea la documentele pentru care aveţi acces la textul integral (*full text*) debifaţi caseta "*Include Preview-Only content*".

### Pagina de rezultate - Structura elementelor din listă

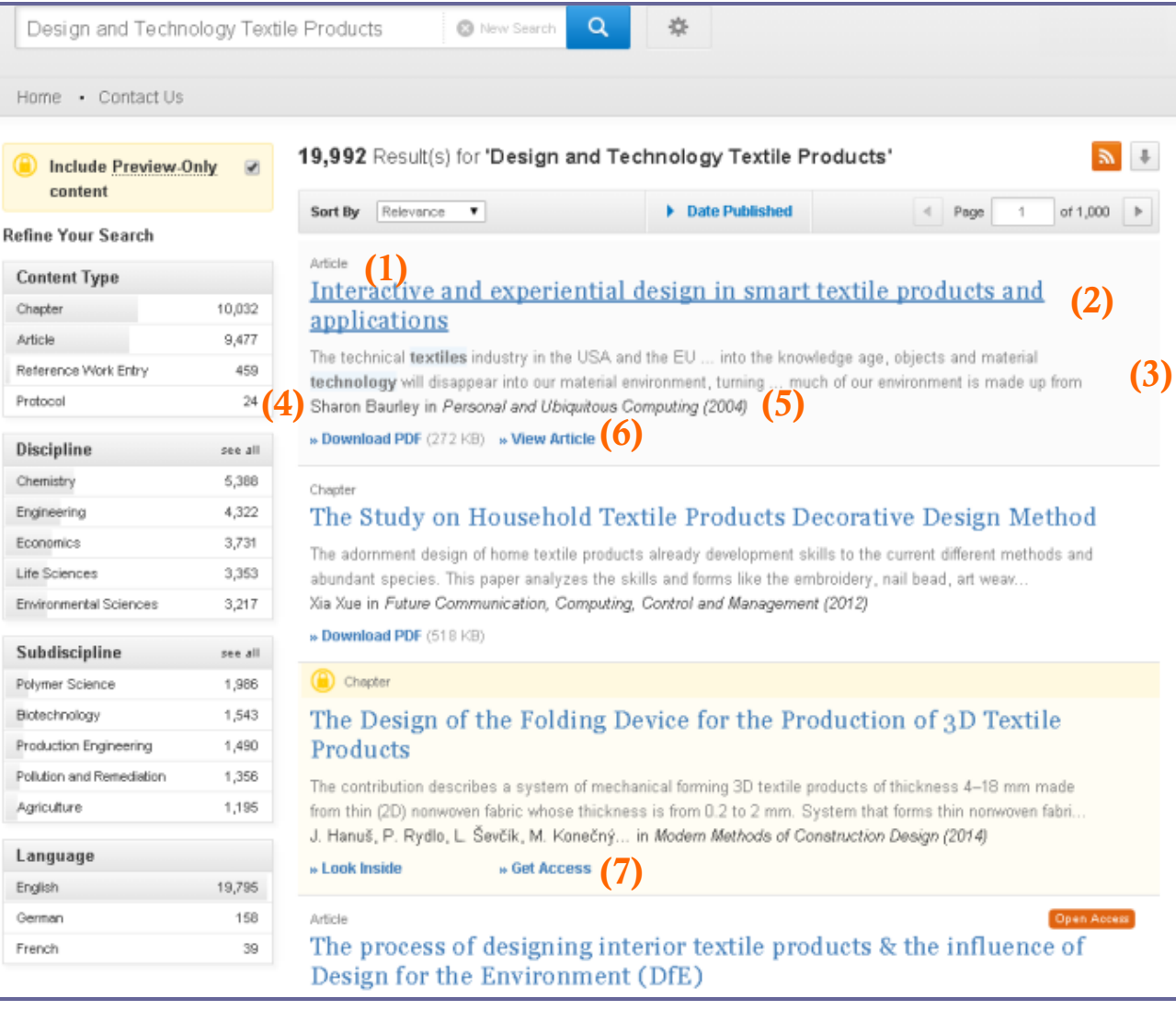

- 1. Tipul conținutului documentului
- 2. Titlul documentului
- 3. Secvență din Abstract

D Springer Link

- 4. Autorul/Autorii
- 5. Sursa documentului
- 6. Pentru documentul la care aveţi acces:
  - a. descărcare text în PDF Download PDF
  - b. sau vizualizare HTML *View Article*
  - 7. Pentru documentul la care accesul este blocat
    - a. permite vizualizarea
       primelor 2 pagini –
       Look inside
    - b. pentru a cere accesul
    - clic pe Get acces

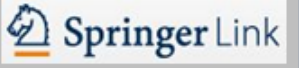

# Pagina de rezultate - Tipul conținutului

#### Book

### The Paradox of Knowledge-Intensive Entrepreneurship in Low-Tech Industries

Evidence from Case Studies of the German Textile Industry Isabel Schwinge (2015)

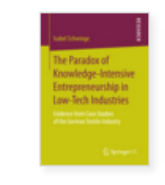

#### Chapter

### Knowledge-intensive entrepreneurship in the German textile industry

The main objective of the case study analysis is to comprehend how KIE deviated from existing innovation practices and how the TIS affected the emergence of the studied KIE cases. For this reason, it will be o... Isabel Schwinge in *The Paradox of Knowledge-Intensive Entrepr... (2015)* 

» Download PDF (703 KB)

#### Article

### Investigating Entrepreneurship Among Algerian Youth: Is It A Knowledge-Intensive Factory?

It is widely recognized that, in the twenty-first century, the entrepreneur should be knowledgeable and skillful in order to contribute to the economic development through the entrepreneurial activity, especia... Kamilia Izzrech, Manlio Del Giudice... in *Journal of the Knowledge Economy* (2013)

» Download PDF (199 KB) » View Article

#### Article

# The level of innovation among young innovative companies: the impacts of knowledge-intensive services use, firm characteristics and the entrepreneur attributes

The link between difficulties in obtaining funding and young innovative companies (YICs) has been investigated in numerous studies. YICs also face other barriers such as limited internal resources, access to t... Alicia Mas-Tur, Domingo Ribeiro Soriano in *Service Business (2014*)

» Download PDF (308 KB) » View Article

### Publicații

- ✓ Serie Cărți /*Book Series*
- ✓ Cărți/Books
- ✓ Reviste/Journals
- ✓ Lucrări de referință/*Reference Works* dicționar, îndrumar etc.

### ☑ Documente

- → Capitol/Chapter
- → Protocol
- → Articol/Article

→ Capitol, articol din lucrări de referință/*Reference Work Entry* 

*Remarcă*: În textul acestui ghid termenul *document* va fi folosit și pentru publicații.

**document -** informație înregistrată sau obiect material care poate fi tratat ca o unitate într-un proces documentar.

*Notă 1* - Documentele pot varia după forma lor fizică și după caracteristici.

Definiție din *«Standard moldovean* SM ISO 2789:2015 Informare și documentare Statistici internaționale de bibliotecă»

# Pagina de rezultate - Opțiuni de filtrare

| 🖄 Springer                        | Link        | » Sign up / Log in English ▼ Academic edition ▼                                                                                                    |
|-----------------------------------|-------------|----------------------------------------------------------------------------------------------------|
| Design and Techno                 | ology Texti | le products 🛛 New Search 🔍 🌣                                                                                                    |
| Home • Contact Us                 |             |                                                                                                    |
| Include Preview-O content         | nly 🗖       | 9,101 Result(s) for 'Design and Technology Textile products'                                                                                                    |
| - Gu - Yeur Consel                |             | Sort By Relevance   Date Published  Page 1 of 456                                                                                                    |
| etine Your Search<br>Content Type |             | Your search also matched <b>10,838</b> preview-only results, e.g.                                                                                                    |
| Article                           | 6,660       | The Design of the Folding Device for the Production of 3D Textile Products                                                                                                    |
| Chapter                           | 2,301       | » Include preview-only content                                                                                                    |
| Reference Work Entry              | 140         | Article                                                                                                    |
| Discipline                        | see all     | Interactive and experiential design in smart textile products and applications                                                                                                    |
| Chemistry                         | 2,921       |                                                                                                    |
| Engineering                       | 2,046       | The technical <b>textiles</b> industry in the USA and the EU into the knowledge age, objects and material<br>technology will disappear into our material environment, turning much of our environment is made up from |
| Environmental Sciences            | 1,769       | Sharon Baurley in Personal and Ubiquitous Computing (2004)                                                                                                    |
| Life Sciences                     | 1,518       | » Download PDF (272 KB) » View Article                                                                                                    |
| Economics                         | 1,490       |                                                                                                    |
| Subdiscipline                     | see all     | <sup>Chapter</sup><br>The Study on Household Textile Products Decorative Design Method                                                                                                    |
| Polymer Science                   | 1,086       | The adornment design of home taxtile products already development skills to the current different methods and                                                                                                    |
| Biotechnology                     | 833         | abundant species. This paper analyzes the skills and forms like the embroidery, nail bead, art weav                                                                                                    |
| Pollution and Remediation         | 827         | Xia Xue in Future Communication, Computing, Control and Management (2012)                                                                                                    |
| Production Engineering            | 799         | » Download PDF (518 KB)                                                                                                    |
| Biochemistry & Biophysics         | 546         |                                                                                                    |
| Language                          |             | Article Copen Access<br>The process of designing interior textile products & the influence of                                                                                                    |
| English                           | 9,075       | Design for the Environment (DfE)                                                                                                    |
| German                            | 25          | This study examined the processes involved in the design of interior textile products, with emphasis upon                                                                                                    |

processes undertaken by designers' who are committed to a Design for the Environment (DfE) orientation.... Sage Calamari, Karen H Hyllegard in *Fashion and Textiles (2015*)

French

În caseta gri din partea stângă aveți posibilitatea de a filtra rezultatele căutării documentelor în funcție de:

D Springer Link

Tipul documentului (Content Type)

Domeniu/Disciplină (*Discipline*)

Subdiscliplină (Subdiscipline)

Limba (Language) de editare

Documentele cu acces deschis sunt etichetate cu sigla Open Access.

Vă puteţi abona prin fluxuri RSS la documentele noi apărute care satisfac criteriilor din interogarea formulată de dvs. Lista cu link-urile ultimelor publicări o puteti salva ca un *Bookmark* in browserul curent.

## Pagina de rezultate - Exemplu de filtrare

Description Springer Link

^

| Include Preview-Of<br>content | nly 🗖   | 235 Result(s) for 'Design and Technology Textile products'       Image: Chapter State State | In imagine, o<br>secvență din pagina<br>cu rezultele căutării: |
|-------------------------------|---------|----------------------------------------------------------------------------------------------------|----------------------------------------------------------------|
| Refine Your Search            |         | Sort By     Relevance     Date Published         Page     1     of 12                                                                                                    |                                                                |
| Content Type                  |         |                                                                                                    | ✓ <u>capitolelor</u> din                                       |
| Chapter                       | 8       | The Textile Process Chain and Classification of Textile Semi-finished Products                                                                                                    | cărți la →                                                     |
| Discipline                    | see all | » Include preview-only content                                                                                                    | ☑ <u>Disciplina</u>                                            |
| Engineering                   | 8       |                                                                                                    | Engineering ->                                                 |
| Business & Management         | 106     | Chapter<br>Feelabels and Organic Certification for Textile Products                                                                                                    | ✓ Subdisciplina                                                |
| Environmental Sciences        | 59      |                                                                                                    | Production                                                     |
| Materials                     | 58      | Consumers demand not only specific functionalities and quality levels for textile products but also safety and<br>ecology. In response to this trend, the fashion supply chain places more and more importance on su                                                                                                    |                                                                |
| Chemistry                     | 33      | Luis Almeida in <i>Roadmap to Sustainable Textiles and Clothing</i> (2015)                                                                                                    |                                                                |
| Subdiscipline                 | see all | » Download PDF (162 KB) » View Chapter                                                                                                    |                                                                |
| Production Engineering        |         |                                                                                                    | carora se regasesc                                             |
| Mechanical Engineering        | 55      | Chapter<br>Specialty Chamical Finishes for Systemable Lyngurious Textiles                                                                                                    | <u>cuvinte</u> din expresia                                    |
| Production                    | 54      | Specialty Chemical Finishes for Sustamable Luxurious Textnes                                                                                                    | <i>`Design and</i>                                             |
| Sustainable Development       | 31      | In the last few decades, people have become more concerned about their health, hygiene, lifestyle, fashion,                                                                                                    | Technology Textile                                             |
| Environmental Management      | 30      | Kartick K. Samanta, S. Basak in Handbook of Sustainable Luxury Textiles an (2015)                                                                                                    | products'                                                      |
| Language                      |         | » Download PDF (916 KB) » View Chapter                                                                                                    |                                                                |
| English                       | 233     | Chapter                                                                                                    | Sunt returnate                                                 |
| German                        | 2       | The Establishment and Practice of Textile Engineering Applied                                                                                                    | doar capitolele din                                            |
|                               |         | Professionals Training Model                                                                                                    | cărțile la care                                                |
|                               |         | In accordance with the training mode for the textile engineering majors of Jiaxing University, the combination of production, learning and research, to meet the requirement of local industrial economy developm                                                                                                    | utilizatorul are acces.                                        |
|                               |         | Jianda Cao, Lixin Huang, Yuan Xue, Honglei Yi in <i>Engineering Education and Management (2012</i> )                                                                                                    |                                                                |
|                               |         | » Download PDF (209 KB)                                                                                                    |                                                                |

Pentru a elimina un anumit criteriu din interogarea de căutare, faceți clic pe butonul de închidere pentru acel criteriu.

## Pagina de rezultate - Filtrare după disciplini

După ce aţi editat cuvintele cheie şi aţi selectat tipul documentului, puteţi filtra căutarea în funcţie de disciplină /subdisciplină.

| Discipline             | <u>see all</u> |
|------------------------|----------------|
| Engineering            | 714            |
| Environmental Sciences | 481            |
| Business & Management  | 476            |
| Computer Science       | 449            |
| Chemistry              | 397            |

|                            |                      | dis |
|----------------------------|----------------------|-----|
| Refine by Discipline       | × Close              | reg |
|                            |                      | du  |
|                            | Page 1 of 2          | fac |
| Engineering                | 714                  |     |
| Environmental Sciences     | 481                  |     |
| Business & Management      | 476                  | poa |
| Computer Science           | 449                  | pag |
| Chemistry                  | 397                  | est |
| Economics                  | 375                  | des |
| Materials                  | 335                  | de  |
| Life Sciences              | 276                  | dis |
| Social Sciences            | 210                  |     |
| Earth Sciences & Geography | 155                  |     |
| Physics                    |                      |     |
| Energy                     | Refine by Discipline |     |
| Biomedical Sciences        |                      |     |
|                            |                      |     |

Pentru a vedea toate disciplinele în care se regăsesc documente după criteriul selectat faceţi clic pe <u>see all.</u>

D Springer Link

Lista de discipline poate să ocupe câteva pagini. Sortarea în listă este făcută în ordine descendentă a numărului de documente din fiecare disciplină.

| Physics                  |                      |          |
|--------------------------|----------------------|----------|
| Energy                   | Refine by Discipline | × Close  |
| Biomedical Sciences      |                      |          |
| Architecture & Design    | ▲ Page               | 2 of 2   |
| Law                      | Public Health        | 33       |
| Education & Language     | Statistics           | 14       |
| Medicine                 | Psychology           | 12       |
| Philosophy               | Astronomy            | 11       |
| Mathematics              | A Page               | 2 of 2 🕨 |
| Food Science & Nutrition |                      |          |
|                          | ✓ Page 1 of 2 ▶      |          |

### Pagina de rezultate - Filtrare după subdisciplini

| Discipline             | see all |
|------------------------|---------|
| Engineering            | ⊗       |
| Materials              | 193     |
| Environmental Sciences | 177     |
| Chemistry              | 148     |
| Computer Science       | 148     |
|                        |         |

| Subdiscipline                                  | see al |
|------------------------------------------------|--------|
| Production Engineering                         | 235    |
| Pollution and Remediation                      | 177    |
| Database Management &<br>Information Retrieval | 174    |
| Al                                             | 151    |
| Information Systems and<br>Applications        | 148    |

| Refine by Subdiscipline                     |   |      | ( | × | Close | •  | b Dup   |
|---------------------------------------------|---|------|---|---|-------|----|---------|
|                                             | • | Page | 3 | 0 | f 7   | ►  | rezulta |
| нсі                                         |   |      |   |   |       | 12 | cautar  |
| Organization                                |   |      |   |   |       | 12 | functie |
| Analytical Chemistry                        |   |      |   |   |       | 11 | subdis  |
| Energy Efficiency                           |   |      |   |   |       | 11 | Subure  |
| SWE                                         |   |      |   |   |       | 11 |         |
| Structural Materials                        |   |      |   |   |       | 11 |         |
| Business for Professionals                  |   |      |   |   |       | 10 |         |
| Communication Networks                      |   |      |   |   |       | 10 |         |
| Complexity                                  |   |      |   |   |       | 10 |         |
| Control                                     |   |      |   |   |       | 10 |         |
| Geography                                   |   |      |   |   |       | 9  |         |
| Optical & Electronic Materials              |   |      |   |   |       | 9  |         |
| Systems, Storage and Harvesting             |   |      |   |   |       | 9  |         |
| Epistemology and Philosophy of Science      |   |      |   |   |       | 8  |         |
| Global Change - Climate Change              |   |      |   |   |       | 8  |         |
| R&D                                         |   |      |   |   |       | 8  |         |
| Database Management & Information Retrieval |   |      |   |   |       | 7  |         |
| Ecology                                     |   |      |   |   |       | 7  |         |
| General Issues                              |   |      |   |   |       | 7  |         |
| Monitoring - Environmental Analysis         |   |      |   |   |       | 7  |         |
|                                             | • | Page | 3 | 0 | f 7   | ▶  |         |

După ce aţi ales disciplina, rezultatele căutarii pot fi rafinate şi în funcţie de subdisciplină.

## Pagina de rezultate - Exemplu de filtrare

| Include Preview-Only<br>content |         |
|---------------------------------|---------|
| Refine Your Search              |         |
| Content Type                    |         |
| Chapter                         | 0       |
| Discipline                      | see all |
| Engineering                     | 0       |
| Environmental Sciences          | 7       |
| Life Sciences                   | 7       |
| Economics                       | 4       |
| Mathematics                     | 3       |
|                                 |         |
| Subdiscipline                   | see all |
| Ecology                         | 0       |
| Energy Technology               | 7       |
| Agricultural Economics          | 2       |
| Applications                    | 2       |
| Architecture                    | 2       |
|                                 |         |
| Language                        |         |
| English                         | 7       |

| 7 Res   | ult(s) for <b>'Desi</b><br>Engineering 🛯 | gn and Technology<br>Ecology 🕲 Chapter 🄇 | Textile product<br>3 | ts' | * |
|---------|------------------------------------------|------------------------------------------|----------------------|-----|---|
| Sort By | Relevance Relevance                      |                                          | Date Published       |     |   |
| ٦       | Newest First<br>Yc Oldest First          | matched 4 preview-only re                | esults, e.g.         |     |   |
|         | Water Saving                             | s and Reuse in the Te                    | extile Industry      |     |   |
|         | » Include preview                        | -only content                            |                      |     |   |

#### Selected case studies illustrating the three streams of action

Växjö, a city in southern Sweden, aims to become free of fossil fuels, and is taking its responsibility to minimise its impact on global climate change seriously. The core of Växjö's climate strategy is based ... Henrik Johanson in *Local Governments and Climate Change (2010)* 

» Download PDF (5641 KB) » View Chapter

### Science and Technology. From the Origins up to the Twenty-First Century

The beginnings of modern science are rooted in a period of great conceptual development, which took place in Western Europe from 1500 to 1750. There were earlier origins, going back to the Greeks; Aristotle de... Filipe Duarte Santos in Humans on Earth (2012)

» Download PDF (651 KB)

#### Chapter

Chapter

Chapter

#### Environmental Strategies and Tools for Integrated Design

This chapter gives an overview of possible design strategies to achieve a sustainable built environment. It provides the reader with basic knowledge of quantitative assessment methods, with a strong accent on ... Laure Itard in Sustainable Urban Environments (2012)

» Download PDF (225 KB) » View Chapter

In imagine o secvenţă din pagina cu rezultele căutării capitolelor din disciplina Engineering, subdisciplina Ecology în conţinutul cărora se regăsesc cuvintele din expresia Design and Technology Textile products.

D Springer Link

Implicit lista rezultată în urma căutării este sortată în ordinea relevanţei cuvintelor cheie.

Sortarea poate fi făcută în ordine cronologică crescătoare (Oldest First) sau descrescătoare (Newest First) a datei de publicare.

| Sort By | Oldest First 🔹 |
|---------|----------------|
|         | Relevance      |
|         | Newest First   |
|         | Oldest First   |

### Pagina de rezultate - Filtrare după perioada de publicare

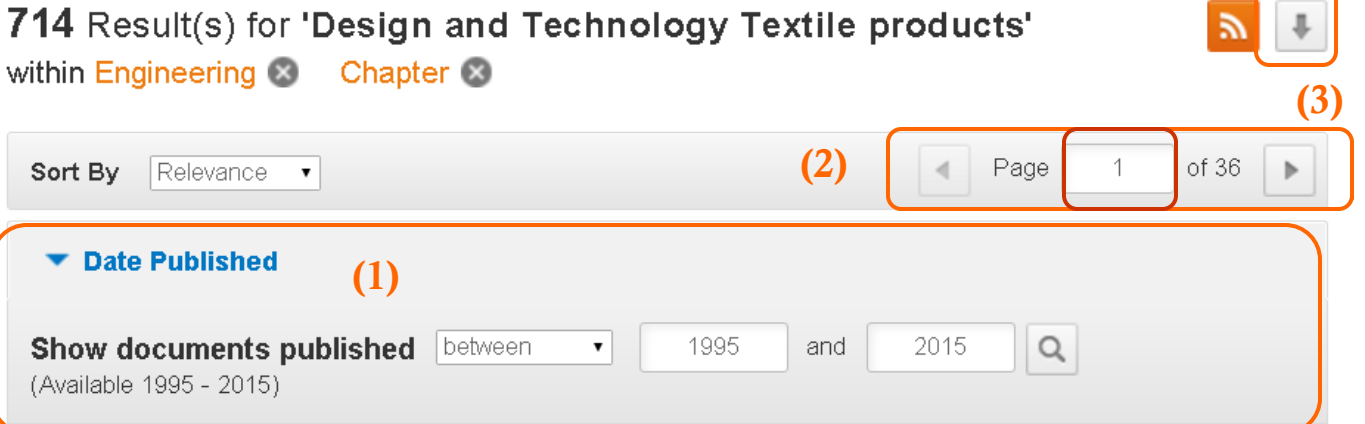

Chapter

### The Study on Household Textile Products Decorative Design Method

The adornment design of home textile products already development skills to the current different methods and abundant species. This paper analyzes the skills and forms like the embroidery, nail bead, art weav ...

Xia Xue in Future Communication, Computing, Control and Management (2012)

» Download PDF (518 KB)

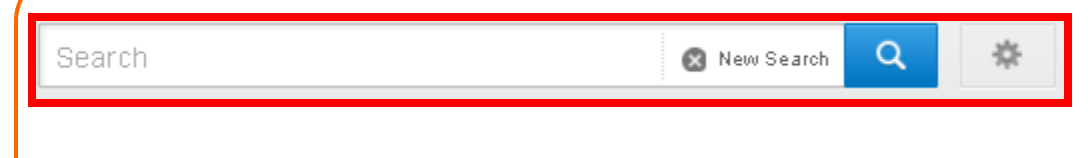

1. Puteți restrânge rezultatele căutării documentelor în funcție de perioada publicării.

D Springer Link

Indicați perioada de timp în câmpul *Date* Published.

2. Pentru a naviga în paginile de rezultate folosiți butoanele de navigare sau editați numărul paginii la care doriți să se facă salt și apăsați tasta Enter.

3. Puteți salva lista cu rezultate într-un fișier \*.CSV

b Puteți restrânge sau extinde căutarea documentelor până a apăsă butonul *New Search*. Clic pe acest buton va sterge criteriile de căutare și va reseta pagina de căutare la setările implicite.

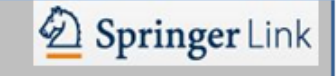

### Revista/Journal HomePage

- 1. Funcționalități
- 2. Căutări în conținutul revistei
- 3. Navigarea prin volume și numere de revistă
- 4. Despre revistă
- 5. Articol din revistă. Funcționalități
- 6. Harta relațională a conceptelor din articol
- 7. Exportul citării articolului
- 8. Serviciul CrossMark.

# Revista/Journal HomePage

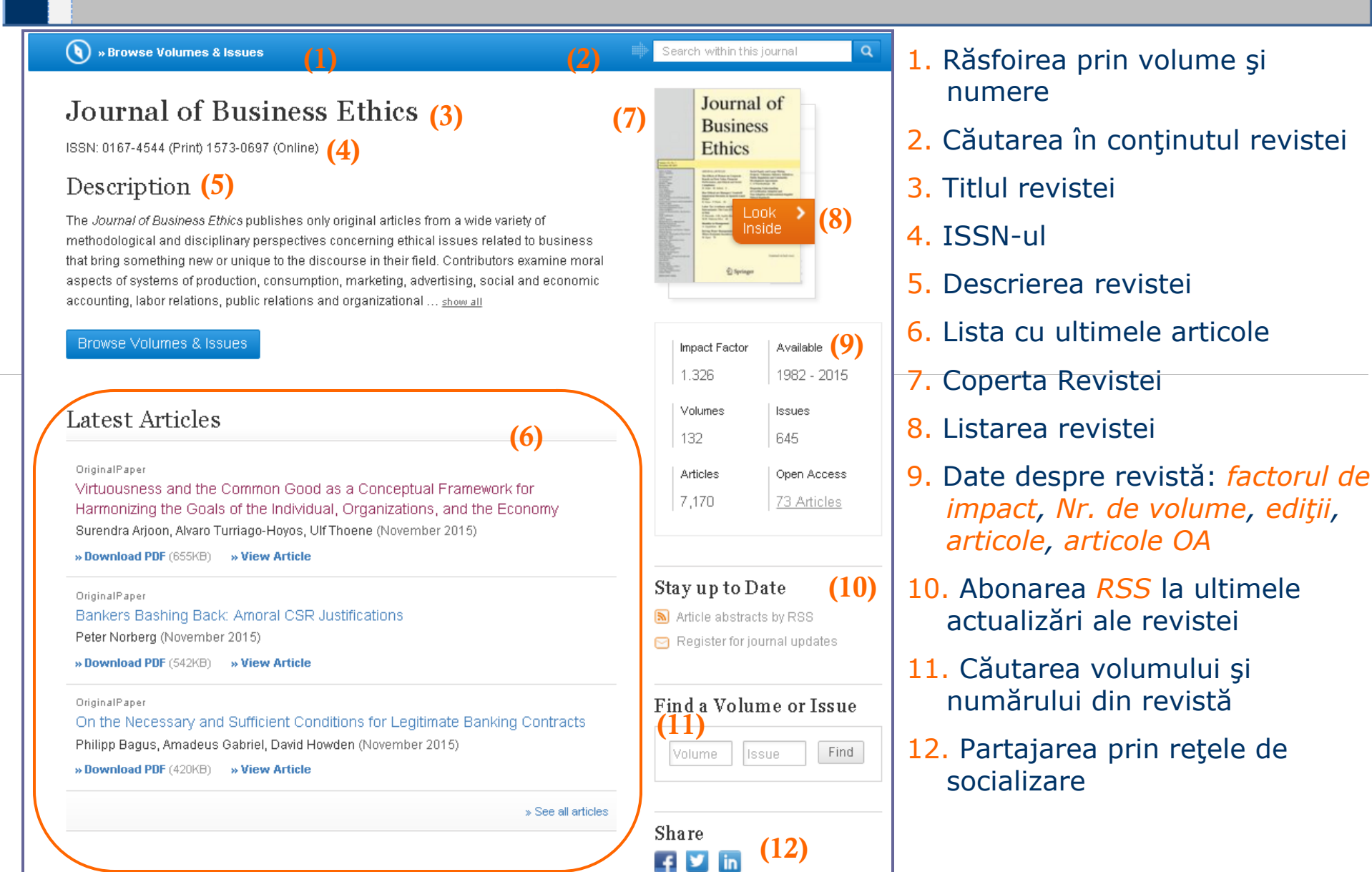

# Revista - Răsfoirea prin volume și numere

D Springer Link

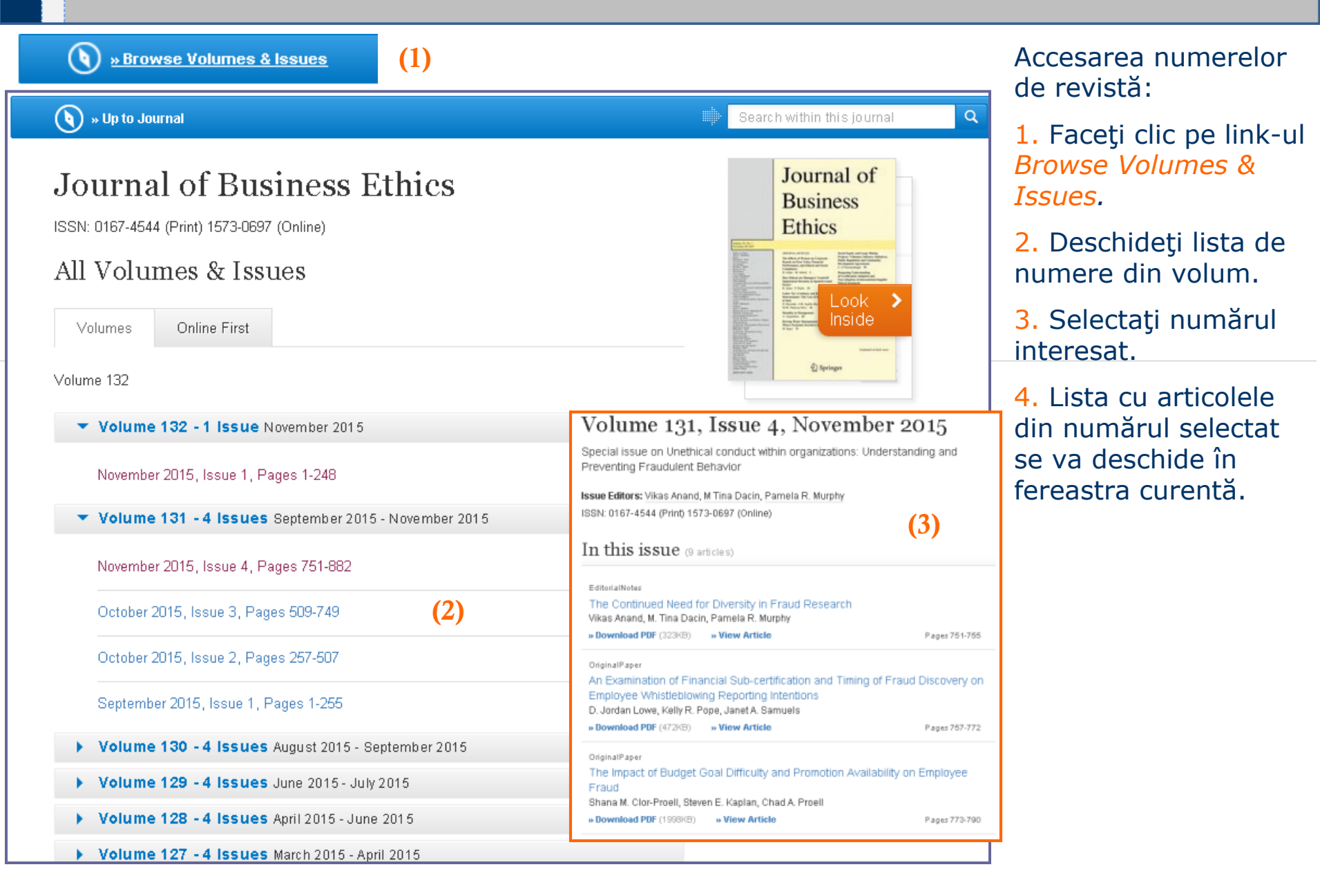

### Căutarea articolelor în revistă

Der Springer Link

| 💊 » Browse Volu                    | mes & Issu                             | es (1) 🖶 Business School Q                                                                                                    | 1. Editați cuvintele |
|------------------------------------|----------------------------------------|----------------------------------------------------------------------------------------------------|----------------------|
| Include Preview-O<br>content       | 4,346 Result(s) for 'Business School ' | articolele revistei și<br>apăsați tasta <u>Enter</u>                                                                                                    |                      |
| Refine Your Search<br>Content Type | 2. Pagina de<br>rezultate returneză    |                                                                                                    |                      |
| Article                            | 4,346                                  |                                                                                                    | care s-au regăsit    |
| Discipline                         |                                        |                                                                                                    | cuvintele căutate.   |
| Social Sciences                    | 4,346                                  | Sort By Relevance   A Page 1 of 218  A Page 1 of 218  A Page 1                                                                                                    | 2 Dozultatala        |
| Economics                          | 3,381                                  | A Your coareb also matched <b>852</b> proving only results is a                                                                                                    | 5. Rezultatele       |
| Business & Management              | 2,576                                  | The effects of professional education on values and the resolution of othical                                                                                                    |                      |
| Medicine                           | rafinate din panoui                    |                                                                                                    |                      |
| Subdiscipline                      | » Include preview-only content         | Refine Your Search                                                                                                    |                      |
| Applied Ethics                     | 4,346                                  | Article                                                                                                    |                      |
| Growth                             | 3,381                                  | Early Business Ethics in Spain: The Salamanca School (15261614)                                                                                                    |                      |
| Well-Being                         | 3,006                                  | Business athics is not a novelty: it has a monor which we find the Spanish "Salamance School" Its most                                                                                                    |                      |
| Business for Professionals         | 2,576                                  | brilliant period was during article, we present a panoramic view of <b>business</b> ethics as developed by th (2)                                                                                                    |                      |
| Language                           |                                        | Domènec Melé in <i>Journal of Business Ethics (</i> 1999)                                                                                                    |                      |
| English                            | 4,346                                  | » Download PDF (101 KB)                                                                                                    |                      |
|                                    |                                        | Article                                                                                                    |                      |
|                                    |                                        | Ethical Misconduct In The Business School: A Case Of Plagiarism<br>That Turned Bitter                                                                                                    |                      |
|                                    |                                        | As a result of the public demand for higher ethical standards, <b>business schools</b> are increasingly taking ethical matters seriously. But their effort has concentrated on teaching <b>business</b> ethics and on students' et<br>Carlos Cabral-Cardoso in <i>Journal of Business Ethics (2004</i> ) |                      |
|                                    |                                        | » Download PDF (93 KB)                                                                                                    |                      |
|                                    |                                        |                                                                                                    |                      |

# Despre Revistă

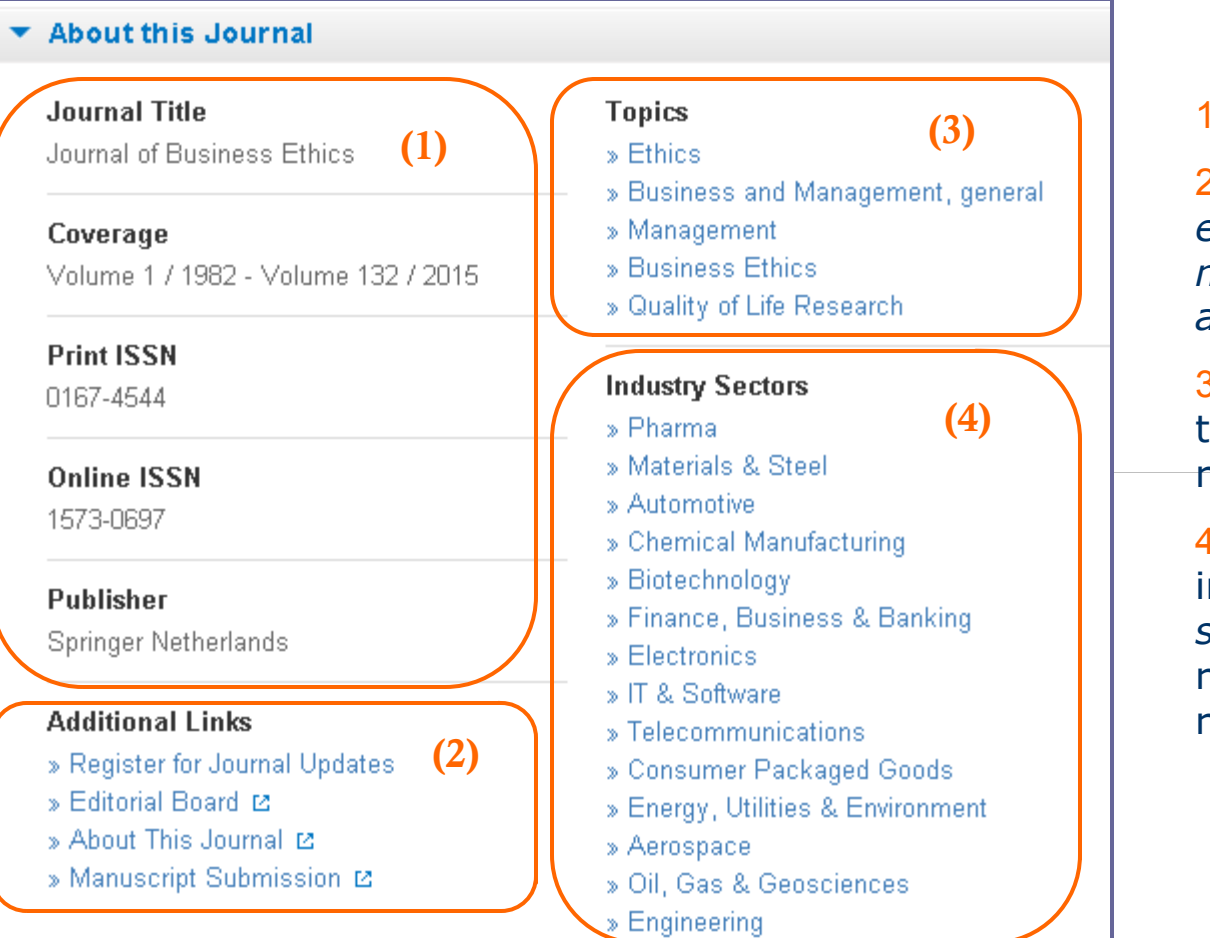

### Despre Revistă

1. Informații bibliografice.

2. Link-uri adiționale (*comisia editorială, înregistrarea unui manuscris, abonarea la articolele noi publicate*).

3. Link-uri spre subiecte tematice abordate în conținutul revistei.

4. Link-uri către sectoarele industriale (*discipline*, *subdiscipline*) către care fac referință subiectele din articolele revistei.

## Articol din revistă

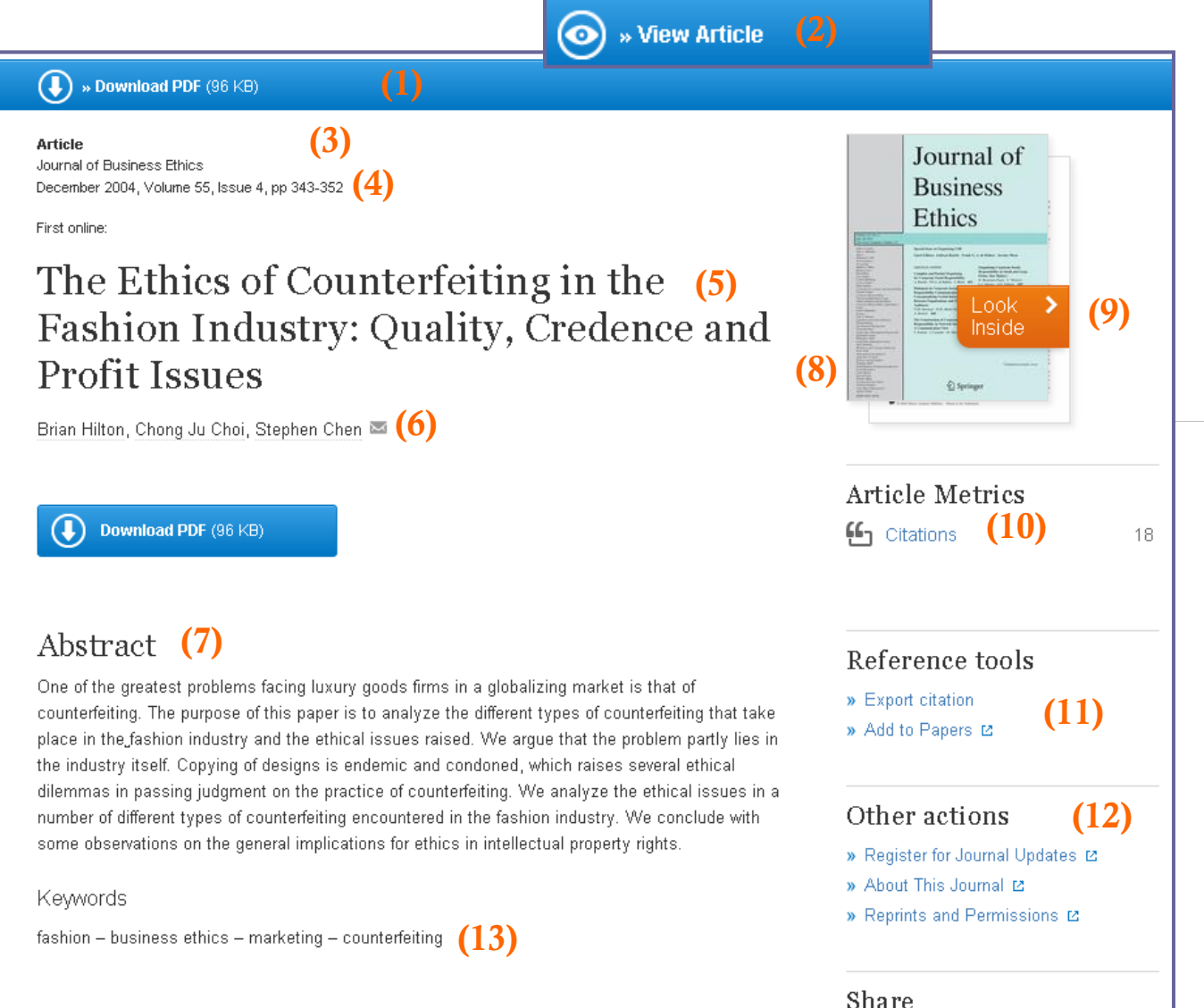

### <u>Funcții</u>

D Springer Link

1. Versiunea articolului în format *PDF*; fișierul poate fi salvat, tipărit.

2. Vizualizare în format *HTML* (valabil nu pentru toate articolele).

- 3. Titlul revistei
- Anul publicării
- 5. Titlul articolului
- 6. Autorul /Autorii
- 7. Rezumatul
- 8. Coperta

(14)

in

- 9. Previzualizare articol
- 10. Citări ale articolului
- 11. Export de citări
- 12. Drepturile de preprint
- 13. Cuvinte cheie

14. Partajare pe rețele de socializare.

## Articol din revistă

D Springer Link

#### Related Content Continut relational (17) 15. Concepte din Concepts found in this article Related articles containing similar concepts What is this? articol (15)Intellectual property rights on creativity and heritage: the case of the fashion industry Fashion Industry Ethical Issue 16. Harta relationala Barrère, Christian - Delabruyère, Sophie in European Journal of Law and Economics (2011) Luxury Good Good Firm a conceptelor (Open Fashion Industry Cultural Heritage Asset Fashion Design Creative Industry Luxury Industry Intellectual Property Ethical Dilemma Relationship Map) General Implication The World According to Vogue: The Role of Culture(s) in International Fashion Magazines 17. Articole similare. (16) Kopnina, Helen in Dialectical Anthropology (2007) Fashion Industry Fashion Brand Fashion Magazine Practical Assignment Intercultural Communication Explore content visually 🐍 Open Relationship Map Supply Chain Strategies in the UK Fashion Industry-The Rhetoric of Partnership and Realities of Power Hines, Tony - McGowan, Pauric in The International Entrepreneurship and Management Journal (1970) Fashion Industry Entrepreneurial Firm Fashion Retailer Retail Buyer Core Theme Strategic interventions to enhance competitiveness: a case of Surat zari industry in India Garg, Renuka - Sidhpuria, Manish in Al & SOCIETY (2013) Fashion Industry Thread Production Surat City Horizontal Cooperation Downstream Industry Design 3D garments for scanned human bodies Zhang, Dongliang - Wang, Jin - Yang, Yuping in Journal of Mechanical Science and Technology (2014) Fashion Industry Seam Line Garment Design Symmetric Body 2d Pattern View more suggestions in Relationship Map of 63 . Page 1

### Articol din revistă - Harta relațională a

D Springer Link

### conceptelor

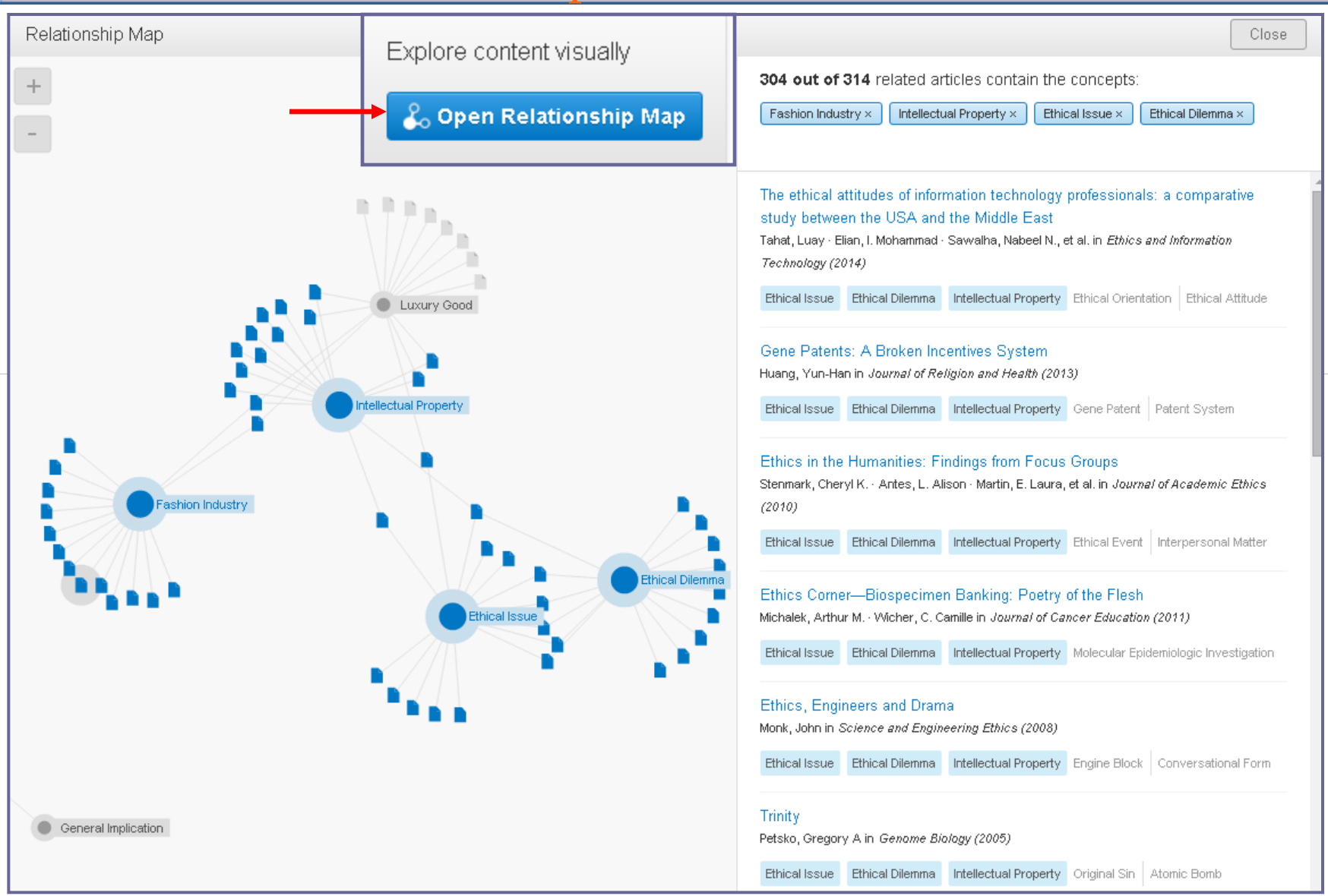

## Despre Articol

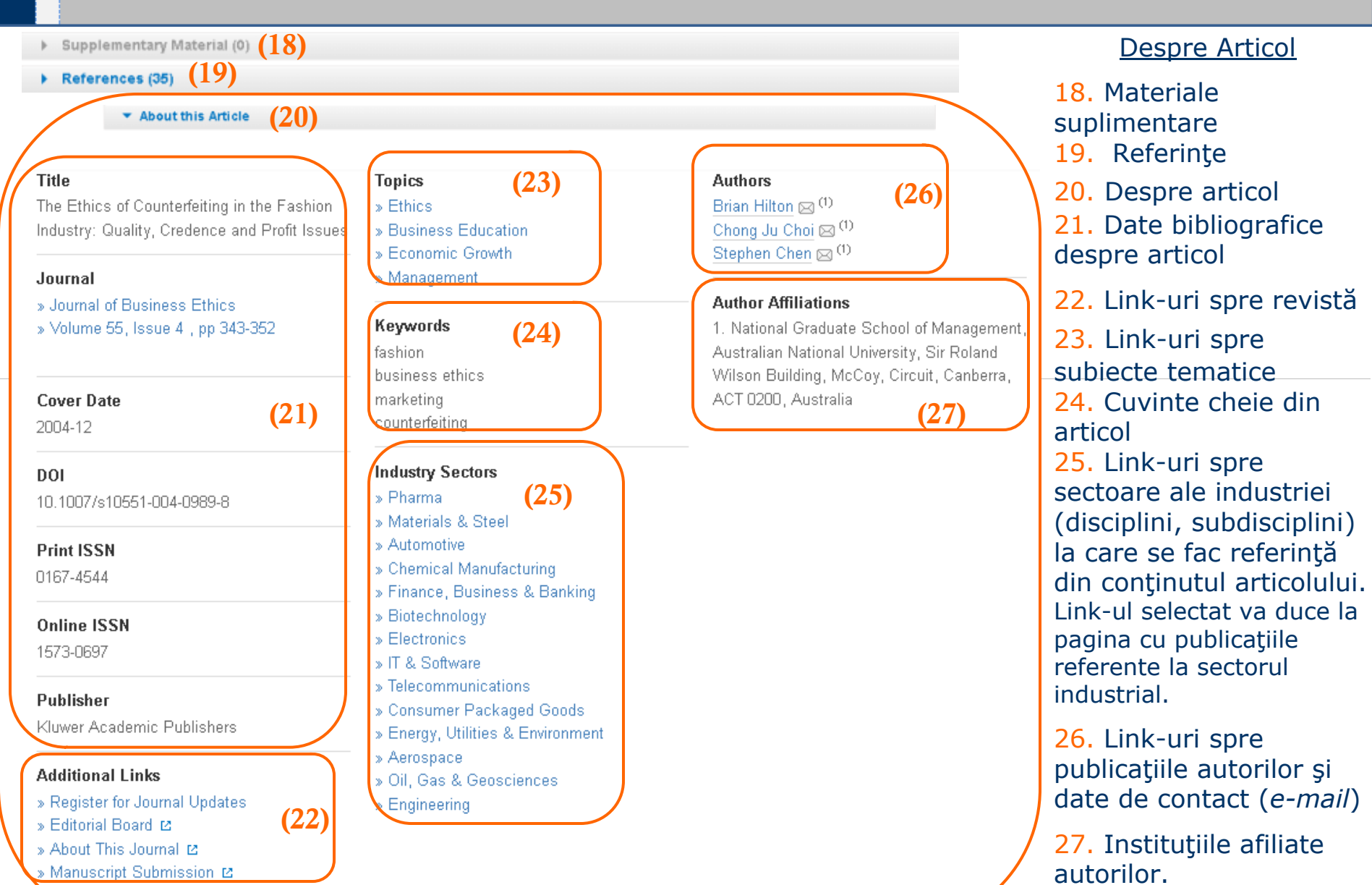

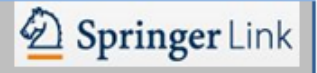

### Articol din revistă – Exportul citării

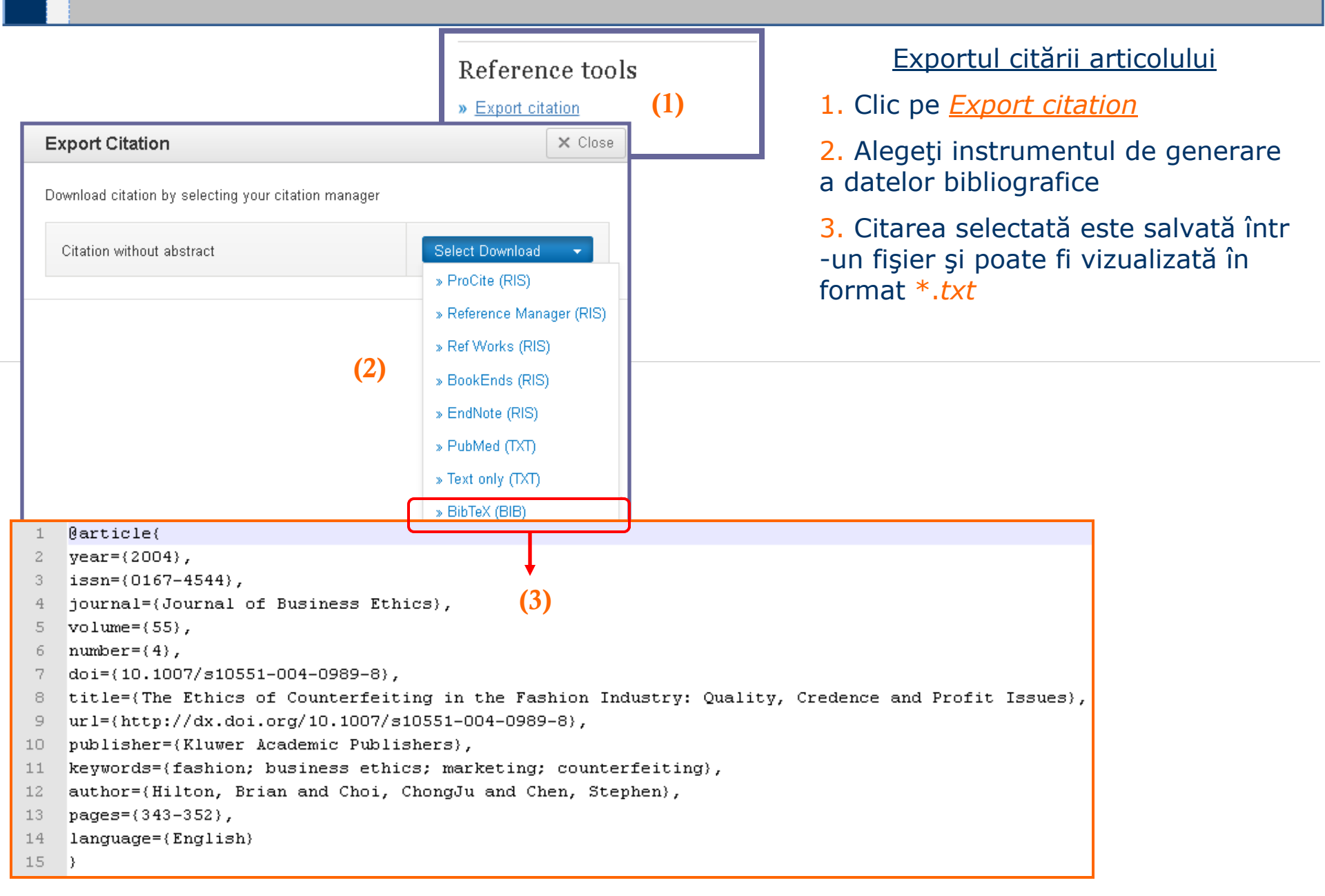

## CrossMark

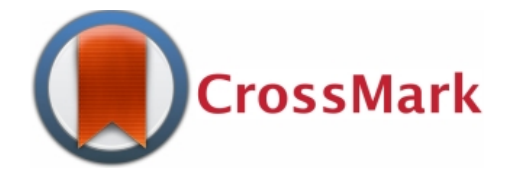

CrossMark este un serviciu eficient pentru cercetători creat cu scopul de a identifica documentul actualizat.

Cititorul trebuie să cunoască când se fac modificări de conţinut în document, cum ar fi:

- 🗸 erată
- ✓ rectificare
- ✓ completare
- ✓ clarificare
- 🗸 ediție nouă
- sau
- ✓ retragerea/ştergerea documentului.

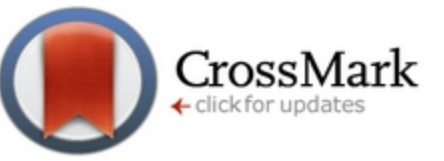

 ☑ Documentul al cărui conţinut este menţinut de editor este etichetat cu logo-ul *CrossMark* ☑ Dacă faceți clic pe logo sunteţi informaţi:

Dacă documentul a fost actualizat

 ✓ Actualizările sunt menținute de editorsau de locația acestei copii

✓ Alte informaţii importante privind publicarea.

## Logo-ul CrossMark în document

Der Springer Link

| Home • Contact Us<br>Article<br>Journal of Business Ethics<br>December 2015, Volume 132, Issue 4, pp 641-660<br>First online: 29 August 2014         |                                                                                                    | (1)                                                                                                    | Click to get<br>updates and verify<br>authenticity.<br>CrossMark                                                                                                    | Logo-u<br>docum<br>platfor<br>1. în p<br>2. în <i>P</i>                                              | ul <b>CrossMark</b> în<br>nent de pe<br>rma <i>SpringerLink</i><br>pagina <i>HTML</i><br>PFD |
|----------------------------------------------------------------------------------------------------|----------------------------------------------------------------------------------------------------|----------------------------------------------------------------------------------------------------|----------------------------------------------------------------------------------------------------|----------------------------------------------------------------------------------------------------|----------------------------------------------------------------------------------------------|
| Board Diversity and                                                                                                    | Corporate Social                                                                                                    |                                                                                                    |                                                                                                    |                                                                                                    |                                                                                              |
| Responsibility<br>Maretno Harjoto 📼 , Indrarini Laksmana, Ro                                                                                         | J Bus Ethics (2015) 132:641–660<br>DOI 10.1007/s10551-014-2343-0                                                                                                    |                                                                                                    | (2) 🌘                                                                                                    | CrossMark                                                                                            |                                                                                              |
| 10.1007/s10551-014-2343-0<br>Copyright information                                                                                                   |                                                                                                    |                                                                                                    |                                                                                                    |                                                                                                    |                                                                                              |
| Abstract                                                                                                    | Board Diversity and Corporate Soc                                                                                                    | ial Respons                                                                                                    | sibility                                                                                                    |                                                                                                    |                                                                                              |
| This study examines the impact of board dive<br>performance. Using seven different measure                                                           | Robert Lee                                                                                                    |                                                                                                    |                                                                                                    |                                                                                                    |                                                                                              |
| is associated with a greater number of areas<br>which CSR is a concern. These findings sup                                                           |                                                                                                    |                                                                                                    |                                                                                                    |                                                                                                    |                                                                                              |
| that board diversity enhances firms' ability to<br>We find that gender, tenure, and expertise div<br>activities. Furthermore, we find that board div | Received: 5 April 2014/Accepted: 22 August 2014/Published online:<br>© Springer Science+Business Media Dordrecht 2014                                                                                                    | 29 August 2014                                                                                                    |                                                                                                    |                                                                                                    |                                                                                              |
| increasing CSR strengths and reducing CSF<br>and firms operating in more competitive indu<br>of CSR performance, different estimation me             | Abstract This study examines the impact of board diversity on firms' corporate social responsibility (CSR) performance. Using seven different measures of board diversity across 1.489 U.S. firms from 1999 to 2011 the                                                                                                    | JEL Classificati                                                                                                    | ions M14 · G34 · G39                                                                                                    |                                                                                                    |                                                                                              |
|                                                                                                    | study finds that board diversity is positively associated with<br>CSR performance. Board diversity is associated with a<br>greater number of areas in which CSR is strong and a fewer<br>number of areas in which CSR is a concern. These findings<br>support the stakeholder theory and are consistent with the<br>view that board diversity enhances firms' ability to satisfy<br>the needs of their broader groups of stakeholders. We find<br>that gender, tenure, and expertise diversities seem to be the | Recently, divers<br>traded corporation<br>ing issue. Severa<br>States and the<br>corporations to i<br>the disclosure of<br>adopted a new | sity in corporate boardrooms<br>ons around the world has beco<br>al developed countries, such as<br>European Union countries, n<br>improve their board diversity p<br>of these practices. <sup>1</sup> In the U.S<br>set of rules mandating publ | of publicly<br>me a press-<br>the United<br>ow require<br>ractices and<br>S., the SEC<br>icly traded |                                                                                              |

### CrossMark pe SpringerLink – Versiune neactualizată

D Springer Link

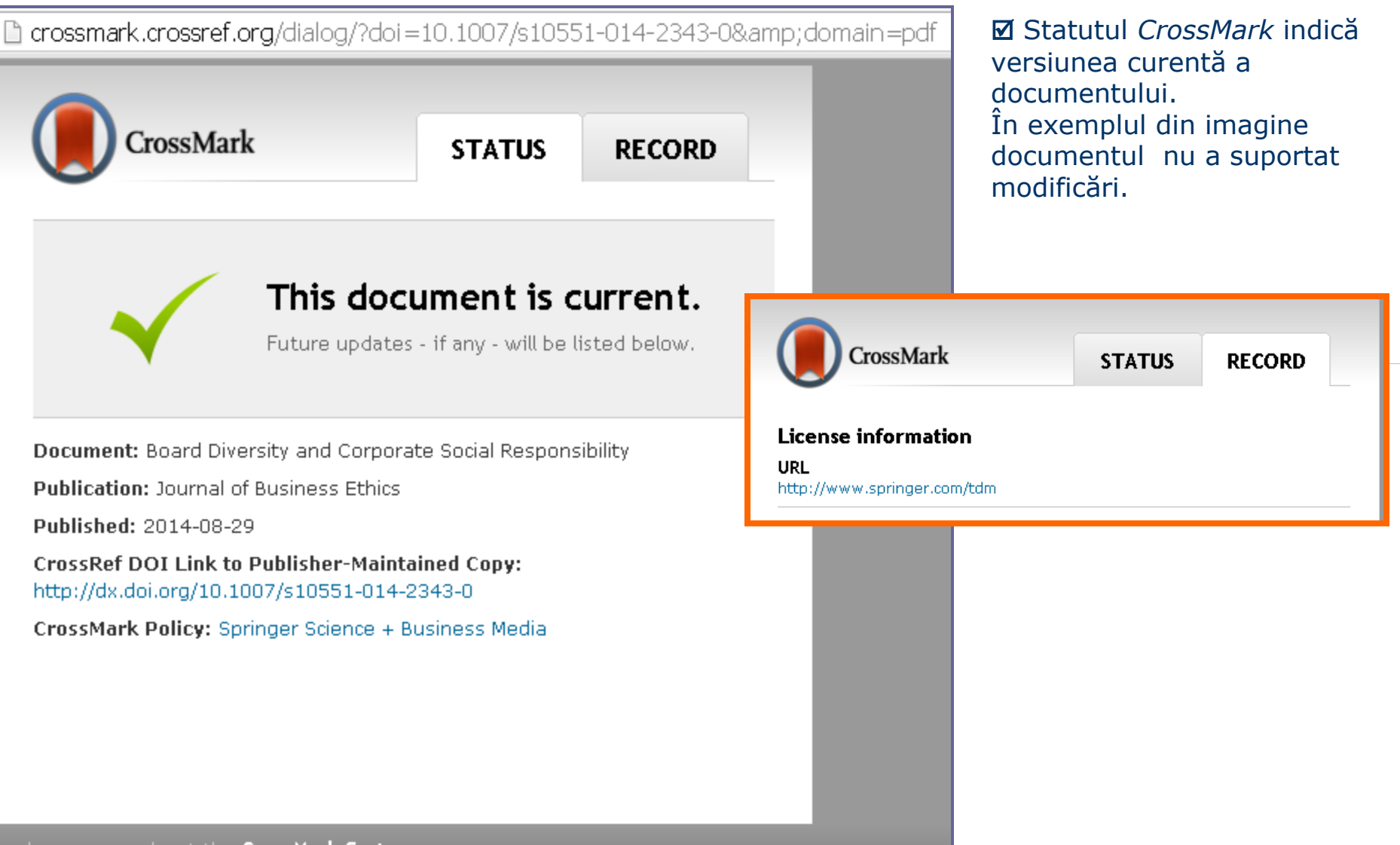

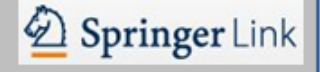

### CrossMark - Versiune actualizată

| CrossMark                                                                                             | STATUS                                     | RECORD                         | In exemplul<br>modificat. Poat<br>şi cea actualiza                     | din imagine do<br>ce fi accesată v<br>ată.    | ocumentul a fost<br>ersiunea inițială câ |
|----------------------------------------------------------------------------------------------------|--------------------------------------------|--------------------------------|------------------------------------------------------------------------|-----------------------------------------------|------------------------------------------|
| Updates<br>this docu                                                                                  | are availab<br>ıment.                      | le for                         | CrossMark<br>Journal ()<br>Acta Crystallographica Section (            | <b>STATUS</b><br>D: Biological Crystallograph | RECORD                                   |
| Correction dated 2006-12-01:                                                                          |                                            |                                | Content type (1)<br>research papers                                    |                                               |                                          |
| http://dx.doi.org/10.1107/S0907444906<br>This document is maintained by the publ                      | 044246<br>isher.                           |                                | Peer reviewed<br>Yes                                                   |                                               | - 11                                     |
| <b>Document:</b> Application of the use of high<br><b>Publication:</b> Acta Crystallographica Section | n-throughput techn<br>ion D Biological Crv | ologies to the<br>stallography | <b>Review process</b><br>Single blind                                  |                                               |                                          |
| Published: 2006-09-19                                                                                 |                                            |                                | Publication history                                                    |                                               |                                          |
| CrossRef DOI Link to Publisher-Mainta<br>http://dx.doi.org/10.1107/S0907444906                        | <b>ined Copy:</b><br>030915                |                                | Received<br>17 March 2006                                              |                                               |                                          |
| CrossMark Policy: International Union c                                                               | of Crystallography (                       | IUCr)                          | Accepted<br>7 August 2006                                              |                                               |                                          |
| Learn more about the <b>CrossMark System</b>                                                          | »                                          |                                | Published online<br>19 September 2006<br>Learn more about the CrossMar | k System »                                    |                                          |

Versiunea inițială a publicației : <u>http://scripts.iucr.org/cgi-bin/paper?S0907444906030915</u> Versiunea actualizată a publicației : <u>http://scripts.iucr.org/cgi-bin/paper?S0907444906044246</u> Cartea / *Platform Book* 

D Springer Link

- 1. Funcționalități prezentare generală
- 2. Tabla de materii
- **3. Acces interzis la carte**
- 4. Despre carte
- 5. Volume de cărți
- 6. Capitol. Funcționalități.
- 7. Metrici pentru carte
- 8. Metrici pentru capitol.

## Cartea - Funcționalități

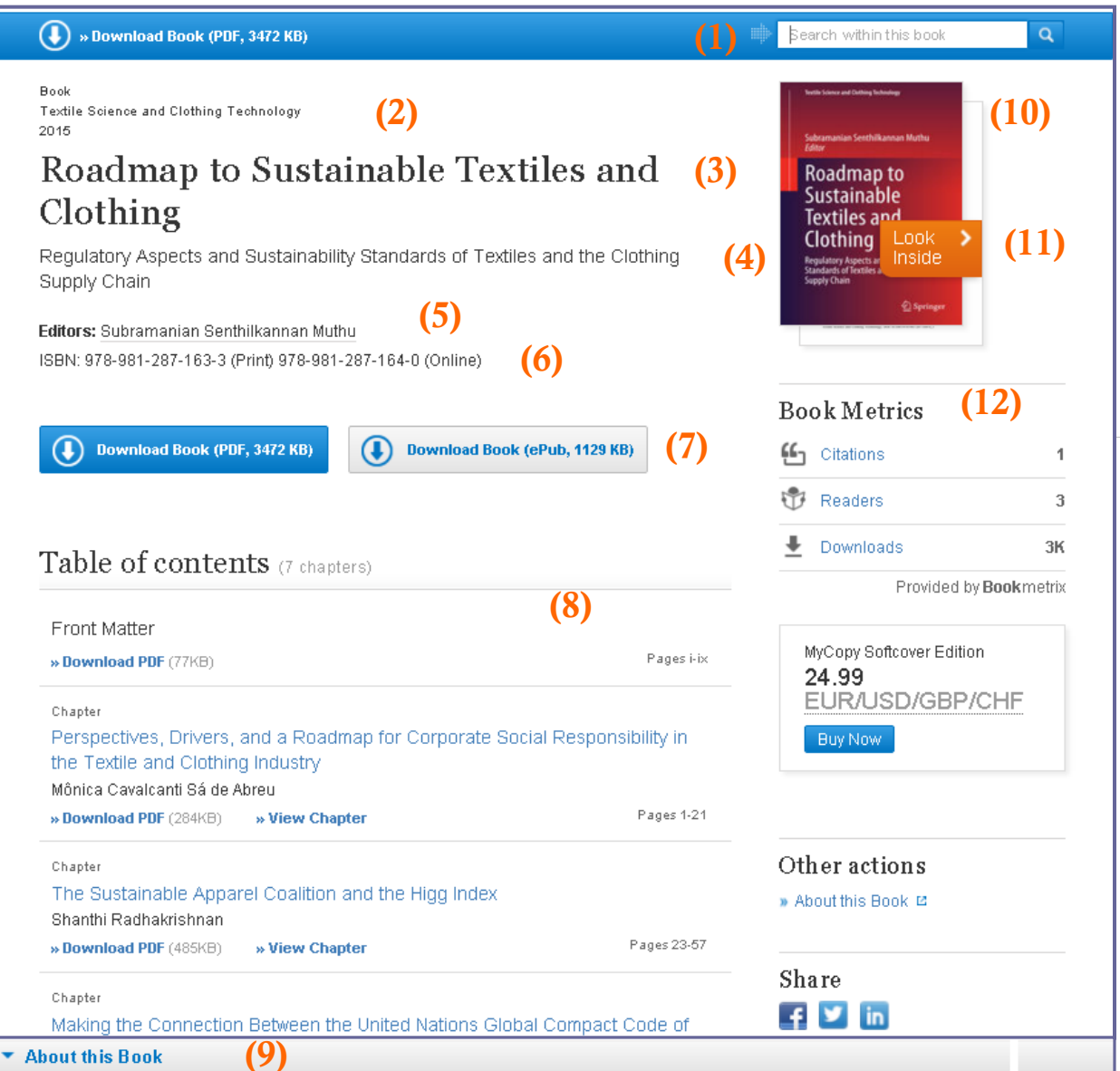

prezentare generală 1. Căutarea în carte 2. Anul ediției 3. Titlul cărții 4. Subtitlul 5. Autorii 6. ISBN-ul 7. Descarcarea cărții pe calculator în format *PDF* sau *ePub* 8. Tabla de materii (*cuprinsul*) 9. Despre carte 10. Coperta cărții 11. Listarea cărții 12. Metricile cărții (*numărul de: citări, cititori, descărcări*).

Functionalități -

## Cartea - Acces interzis

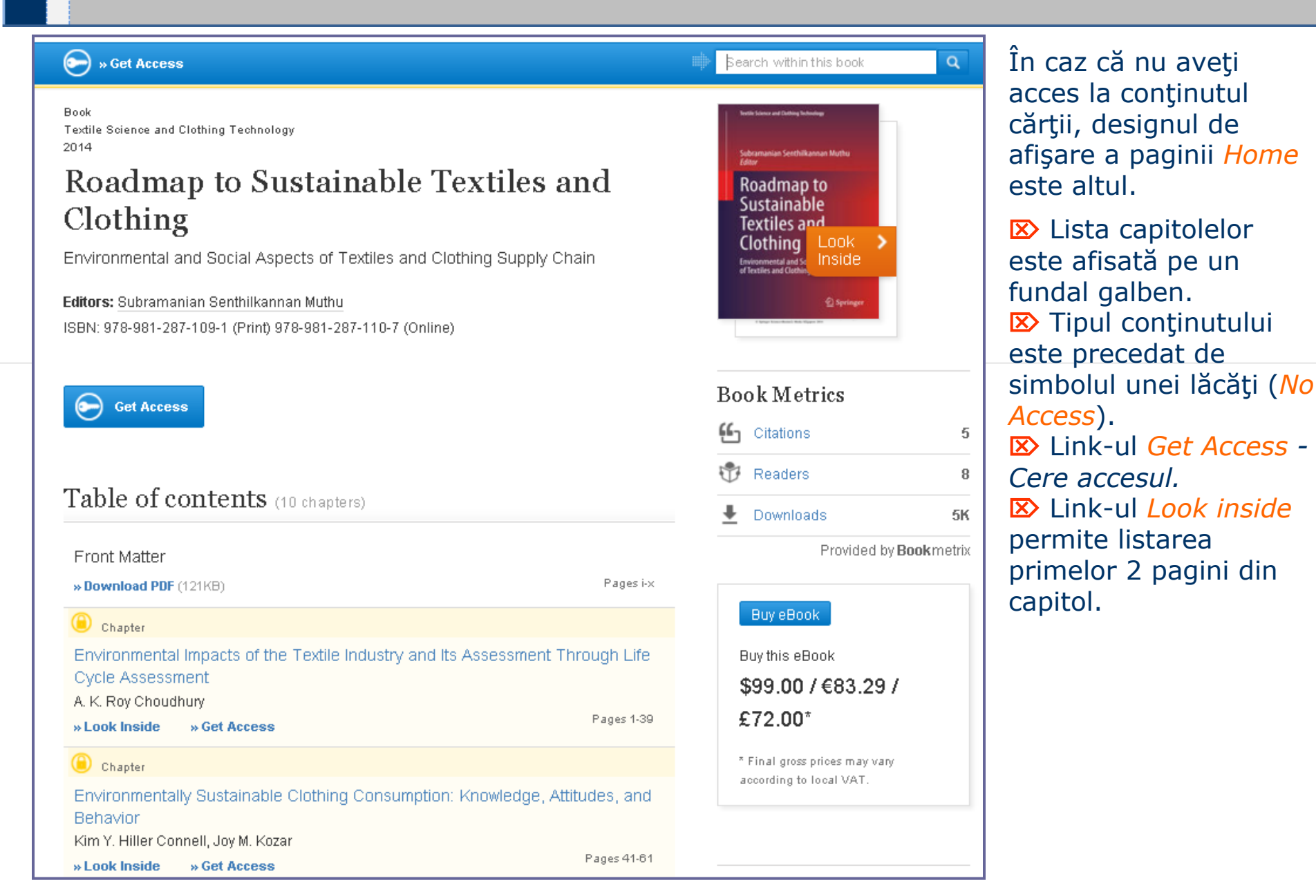

## Tabla de materii / Table of contents

### Despre Carte

#### About this Book

Book Title Roadmap to Sustainable Textiles and Clothing

#### Book Subtitle

Regulatory Aspects and Sustainability Standards of Textiles and the Clothing Supply Chain

(1)

#### Copyright 2015

DOI 10.1007/978-981-287-164-0

#### Print ISBN

978-981-287-163-3

#### Online ISBN

978-981-287-164-0

#### Series Title

» Textile Science and Clothing Technology

#### Series ISSN

2197-9863

#### Publisher

Springer Singapore

#### Copyright Holder

Springer Science+Business Media Singapore

Additional Links

| Woodr fillio Doolt E |
|----------------------|
|----------------------|

|   | - | ς. |  |
|---|---|----|--|
| ( | 7 | 1  |  |
| L | 4 |    |  |

| Topics                                  | Editors                                    |
|-----------------------------------------|--------------------------------------------|
| » Textile Engineering (3)               | <u>Subramanian Senthilkannan Muthu</u> 🖂 🍳 |
| » Sustainable Development               | (5)                                        |
| » Environmental Law/Policy/Ecojustice   | Editor Affiliations (3)                    |
| » Operations Management                 | 2. Sustainability Consultant, Global       |
| » Environmental Management              | Sustainability Services, SGS Hong Kong     |
| » Industrial and Production Engineering | Limited                                    |
| Industry Sectors                        |                                            |
| » Materials & Steel                     |                                            |
| » Automotive                            |                                            |
| » Aerospace                             |                                            |
| » Oil, Gas & Geosciences                |                                            |
| » Engineering                           |                                            |
|                                         | -                                          |
| eBook Packages (4)                      |                                            |
| » eBook Package english full Collection |                                            |
| » eBook Package english Engineering     |                                            |

### Despre carte

D Springer Link

1. Informații bibliografice

2. Link-uri aditionale (informații despre carte și servicii oferite)

3. Link-uri spre lista cu publicații cu subiecte tematice abordate în conținutul cărții și sectoare industriale (disciplini/ subdisciplini) aferente

4. Link-uri spre colectia de cărți electronice (cărți, capitole, lucrări de referință)

5. Informatie despre autor (lista publicatiilor autorului pe platforma SpringerLink) și editura afiliată.

## Serie Cărți / Book series

#### Chapter

Roadmap to Sustainable Textiles and Clothing

Part of the series <u>Textile Science and Clothing Technology</u> pp 175-196

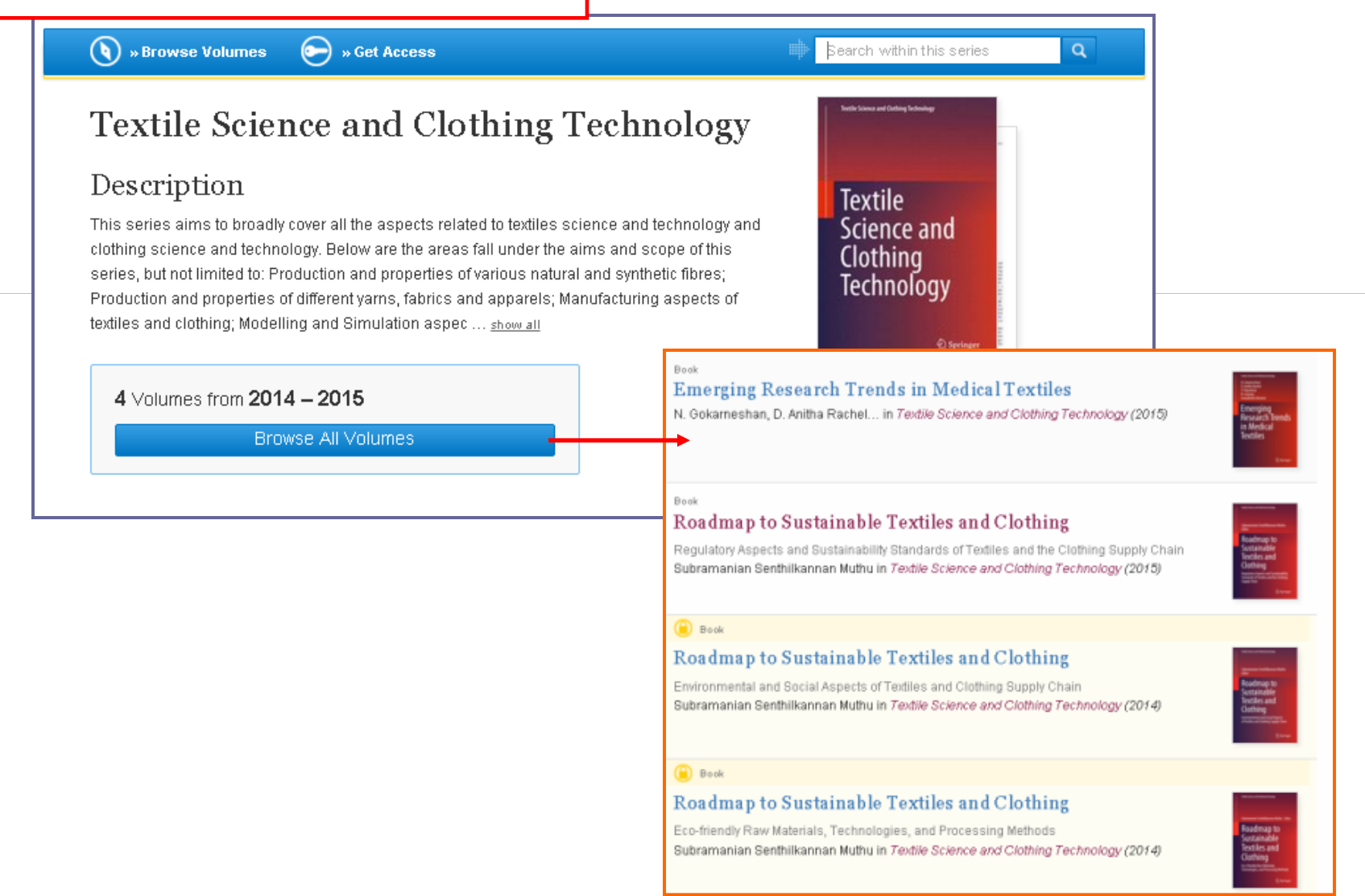

# Capitol - Funcționalități

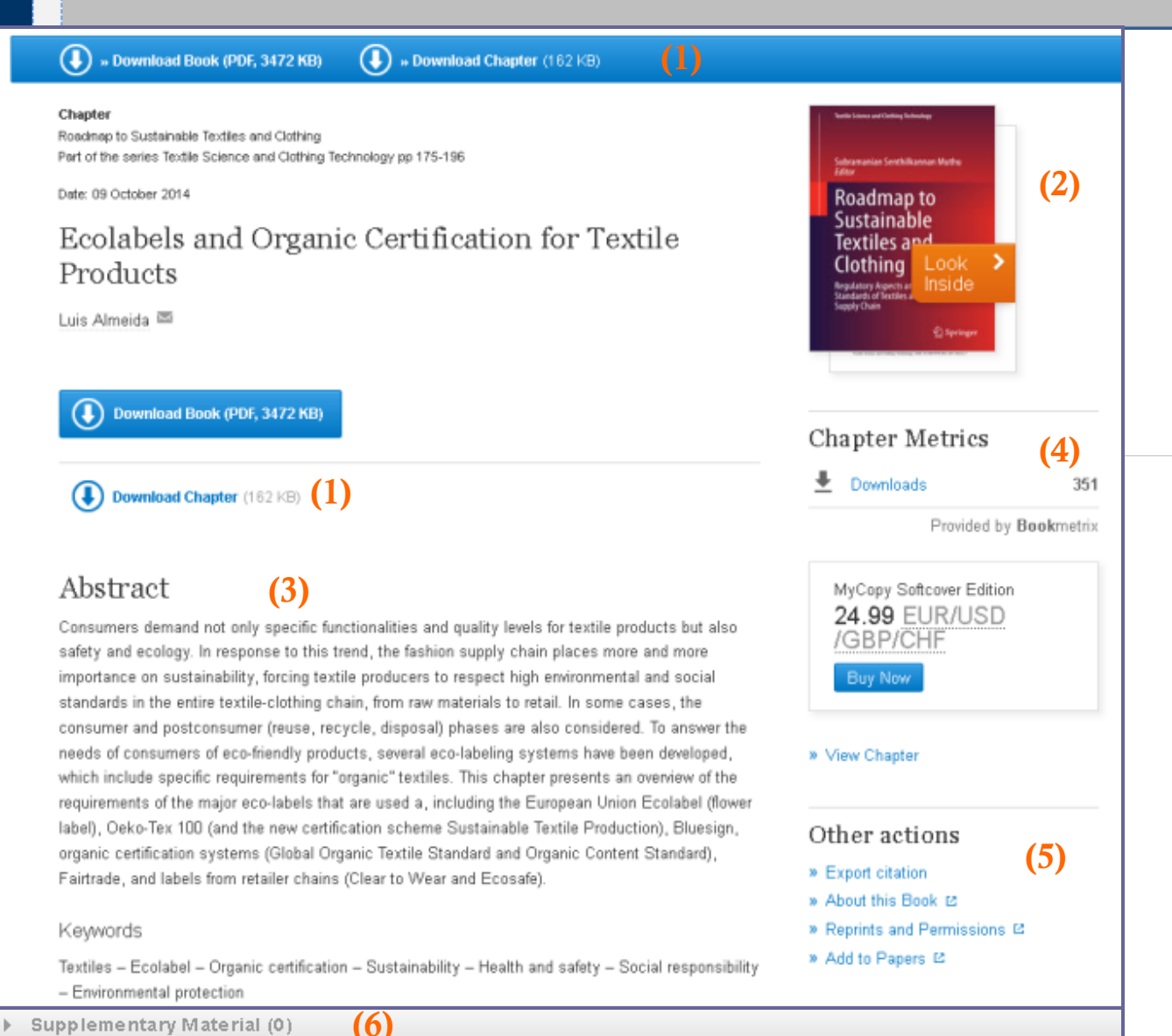

References (8)

About this Chapter

(7)

(8)

### <u>Funcții</u>

- 1. Descărcare fișier PDF
- 2. Listare capitol
- 3. Rezumat
- 4. Metrici pentru capitol
- 5. Export de citări, drepturile de preprint
- 6. Materiale suplimentare
- 7. Referințe
- 8. Despre capitol.

Remarcă: Structura paginii e asemănătoare cu cea pentru articol.

## Metrici pentru carte/Bookmetrix

| Book Metrics                         | iii      | <b>Book</b> m                                                               | netrix         |                                     | ALL ACTIVITY FOR BOOK:<br>Roadmap to Sustainable Textiles and |                           |                        |                    | s and   |
|--------------------------------------|----------|-----------------------------------------------------------------------------|----------------|-------------------------------------|---------------------------------------------------------------|---------------------------|------------------------|--------------------|---------|
| Readers     3       Downloads     3K | Subram   | Vet New archites Vetway ROADMAP TO SUSTAINABLE TEXTILES AND CLOTHING - 2015 |                | Clothin                             | g                                                             |                           |                        |                    |         |
|                                      | Roa      | admap to                                                                    | EDITORS        | Subramanian Senthilkannan Muthu     |                                                               |                           |                        |                    |         |
|                                      | Sus      | tainable                                                                    | ISBN           | 9789812871640 • 9789812871633       | CITATIONS                                                     | MENTIONS                  | READERS                | DOWNLOADS          | REVIEWS |
|                                      | Clot     | tiles and                                                                   | DOI            | 10.1007/978-981-287-164-0 🗷         | 1                                                             |                           | 2                      | 26                 |         |
|                                      | Replat   | tory Repects and Sectainability                                             | DISCIPLINES    | Materials · Business & Management   |                                                               | 0                         | 0 5                    | JK                 |         |
|                                      | Supply C | Out Recites and the Continue<br>Date                                        |                | Engineering - Environmental         |                                                               |                           |                        |                    |         |
|                                      |          | 2 Springer                                                                  |                | Sciences - Law                      |                                                               |                           |                        |                    |         |
|                                      |          |                                                                             | SUBDISCIPLINES | Production - Production Engineering | MENDELEY                                                      |                           | COUNTRY                |                    |         |
|                                      |          |                                                                             |                | - Environmental - Environmental     | MENDELET                                                      | READERSHIPBT              | COUNTRY                |                    |         |
|                                      |          |                                                                             |                | Management - Sustainable            |                                                               |                           |                        |                    |         |
|                                      |          |                                                                             |                | Development                         | This book h                                                   | as <b>1</b> Mandalay raad | ers (combined total fr | ar all chanters)   |         |
|                                      |          |                                                                             |                |                                     | Oliek here te                                                 | as a menueley read        | ers (combined total n  | ir all triapters). |         |

Detaliile privind metricile asociate capitolelor și cărților *Springer* sunt cu acces deschis pentru public. Metricile *Bookmetrix* permit vizualizarea citărilor, mențiunile online pe rețelele de socializare, statistica cititorilor generate prin managerul referințelor, recenziile de carte și numărul de descărcări.

Detalii: <u>http://www.bookmetrix.com/help</u> Info Mendeley <u>https://www.mendeley.com/</u>

| Click here to see more details on the Mendeley website. | J  |      |
|---------------------------------------------------------|----|------|
| Country                                                 | Nº | %    |
| Unknown                                                 |    | 100% |

#### MENDELEY READERSHIP BY DISCIPLINE

| Discipline                               | Nº | %   |
|------------------------------------------|----|-----|
| Business Administration                  | 1  | 33% |
| Environmental Sciences                   | 1  | 33% |
| Management Science / Operations Research | 1  | 33% |

#### MENDELEY READERSHIP BY PROFESSIONAL STATUS

| Professional status | Nº. | %    |
|---------------------|-----|------|
| Unknown             | 3   | 100% |

# Metrici pentru capitol/Chapter Metrics

D Springer Link

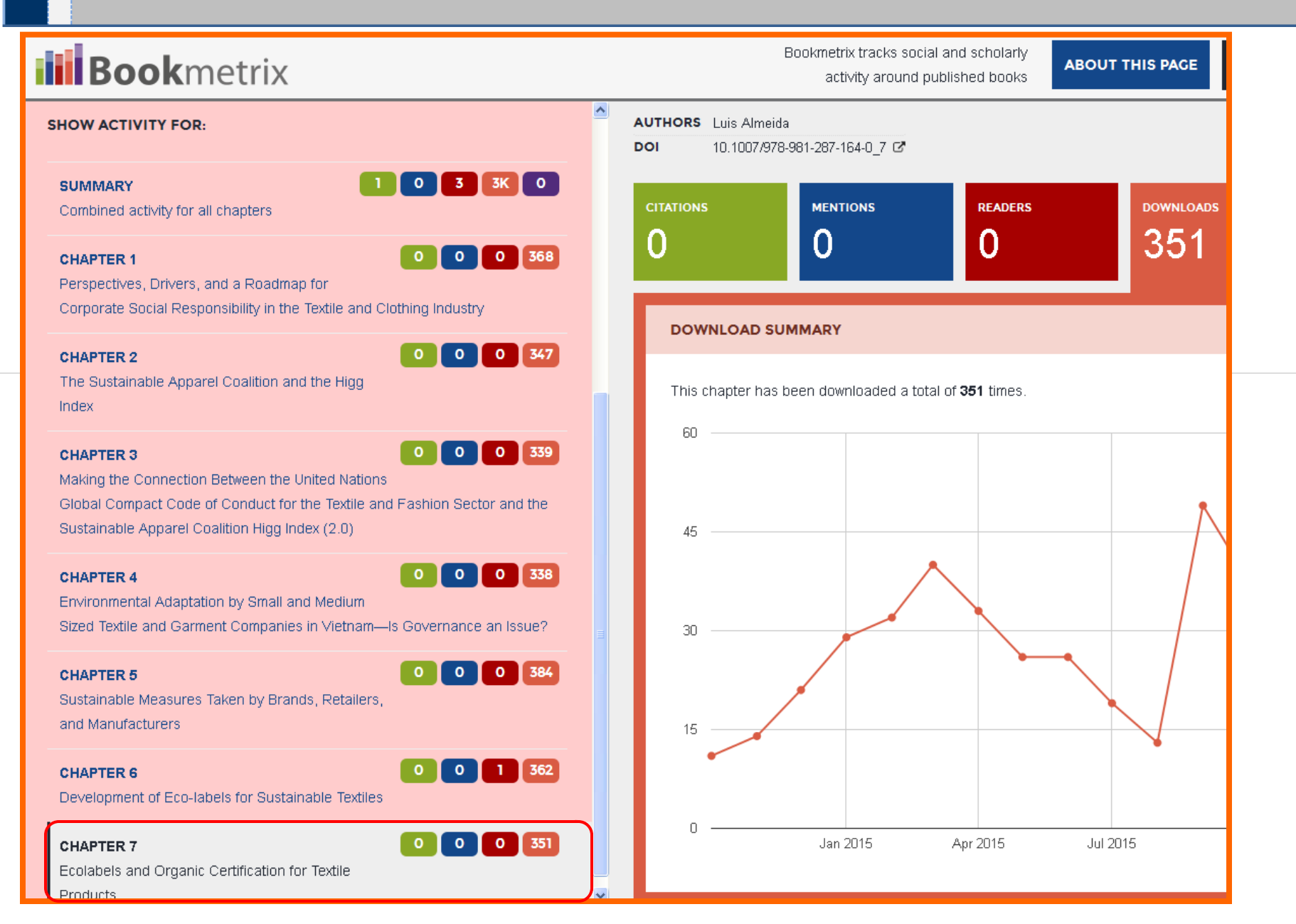

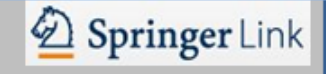

## ✓ Surse web recomandate

### **C** SpringerLink Video Gallery

http://www.springer.com/gp/librarians/training-overview

- SpringerLink Citations & Metrics
- SpringerLink Searching & Browsing
- SpringerLink Journals
- SpringerLink eBooks

### **C** Great tips on how to use the new SpringerLink

http://www.springer.com/gp/partners/society-zone-issues/great-tips-on-how-to-use-the-new -springerlink/1658

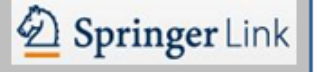

# Un cercetător trebuie să dispună de mijloace eficiente de informare. Descoperiți avantajele editurii Springer. Încurajați inovațiile.

Valentina Nastas valentina.nastas@lib.utm.md